# Laboratory Management

#### **Provider Presentation for Highmark**

Updated May 2021

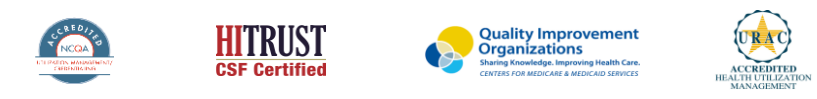

©2020 eviCore healthcare. All Rights Reserved. This presentation contains CONFIDENTIAL and PROPRIETARY information.

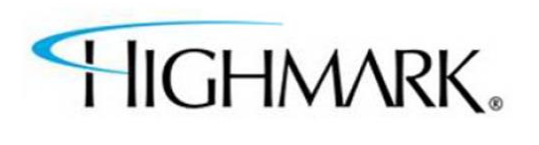

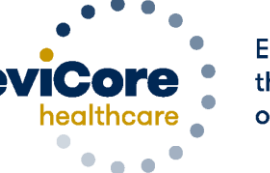

Empowering the Improvement of Care

# **Program Overview**

©eviCore healthcare. All Rights Reserved. This presentation contains CONFIDENTIAL and PROPRIETARY information.

## **Applicable Memberships**

Prior Authorization is required for Highmark members who are enrolled in the following lines of business/programs in PA, WV, and DE:

| Commercial                  | <ul> <li>Radiology and Cardiology (Advanced Imaging)</li> <li>Radiation Oncology</li> <li>Laboratory Services</li> <li>MSK: Spine/Joint/Pain Management</li> </ul> |
|-----------------------------|----------------------------------------------------------------------------------------------------|
| Medicare                    | <ul> <li>Radiology and Cardiology (Advanced Imaging)</li> <li>Radiation Oncology</li> <li>Laboratory Services</li> <li>MSK: Spine/Joint/Pain Management</li> </ul> |
| Medicaid<br>(Delaware only) | Radiology and Cardiology                                                                                                    |

## **Highmark Prior Authorization Services**

Prior authorization from eviCore applies to the following services:

- Outpatient
- Diagnostic
- Elective / Non-emergent

Prior authorization from eviCore does **NOT** apply to services performed in:

- Emergency Rooms
- Observation Services
- Inpatient Stays

### Lab Management Solution

#### **Covered Tests:**

- Hereditary Cancer Syndromes
- Carrier Screening Tests
- Tumor Marker / Molecular profiling
- Hereditary Cardiac Disorders
- Cardiovascular Disease and Thrombosis Risk Variant Testing
- Pharmacogenomics Testing
- Neurologic Disorders
- Mitochondrial Disease Testing
- Intellectual Disability / Developmental Disorders

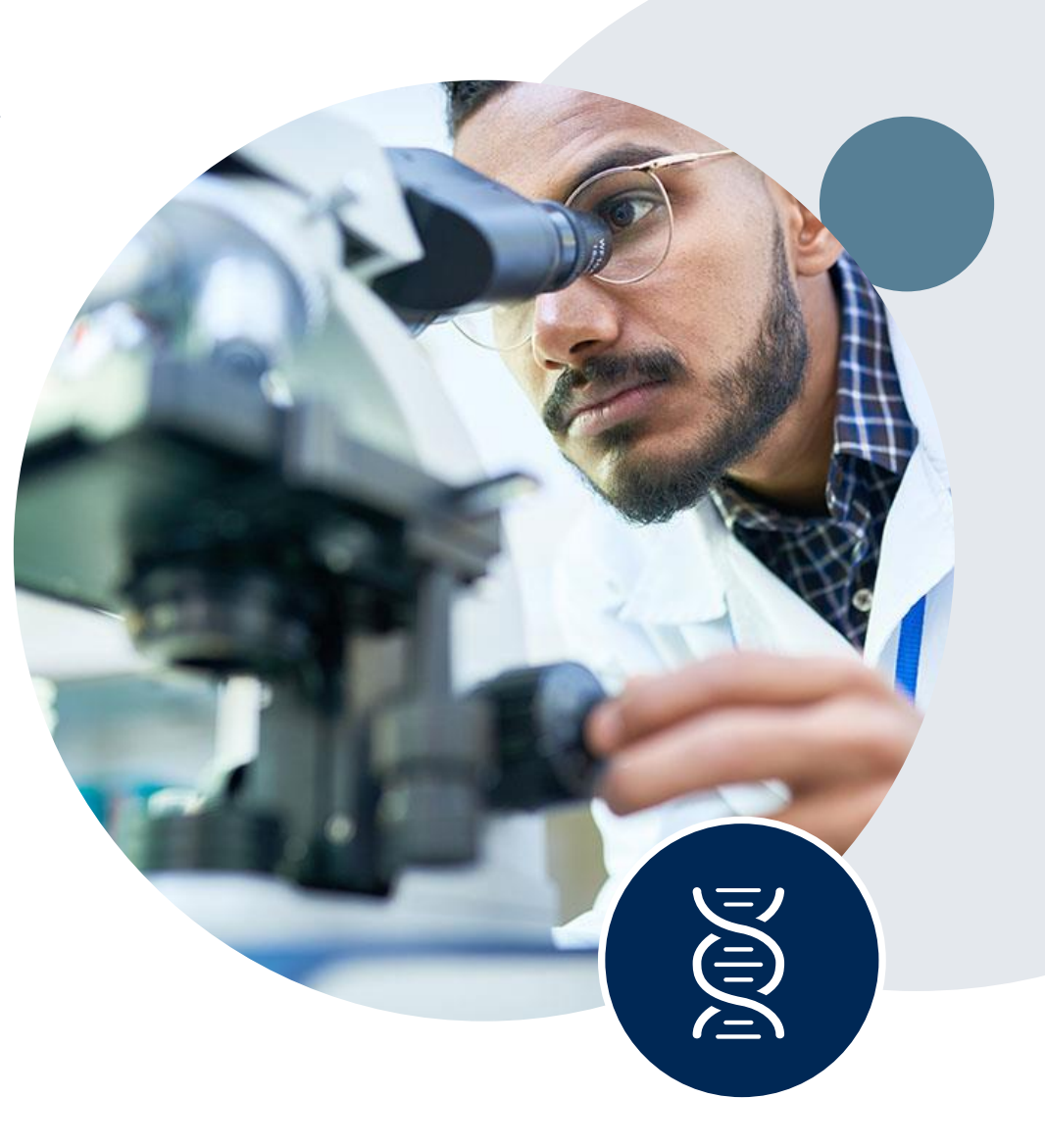

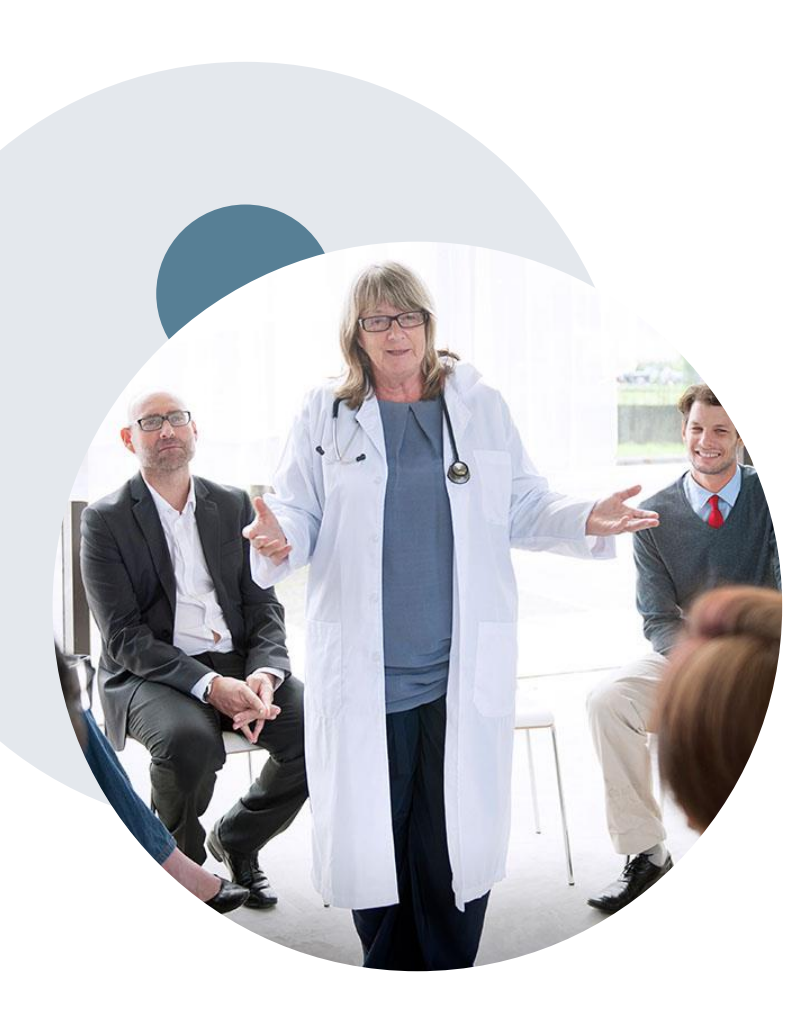

### **Evidence-Based Guidelines**

#### The foundation of our solutions

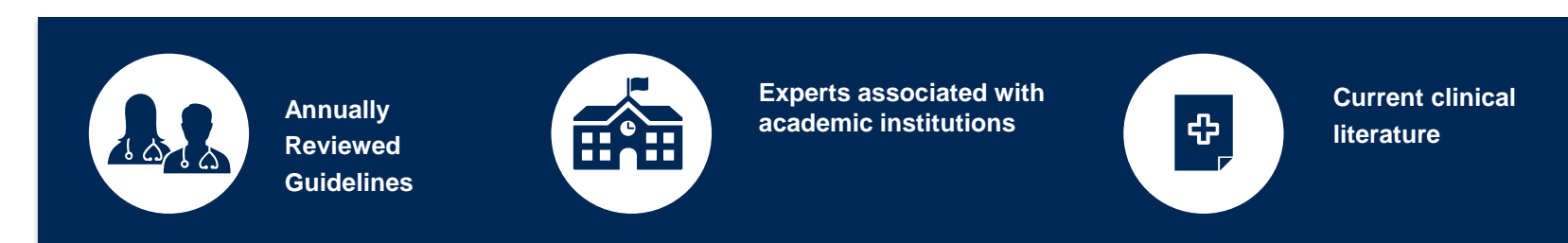

#### **Evidence-based medical policy incorporating:**

- Independent health technology assessments
- Annual review of current clinical literature
- Internal specialty expertise
- National society recommendations
- External academic institution subject matter experts
- Medical Advisory Board

### **Submitting Requests**

©eviCore healthcare. All Rights Reserved. This presentation contains CONFIDENTIAL and PROPRIETARY information.

# **Methods to Submit Prior Authorization Requests**

#### **Provider Portal (preferred)**

To submit a request for Prior Authorization from eviCore healthcare you will need to log in to your NaviNet account.

If Highmark has delegated eviCore to manage the Prior Authorization process for the member and requested services, you will be forwarded to the eviCore healthcare provider portal to complete your authorization request submission.

While Call Center Agents are available to create an authorization request, the provider portal is the quickest, most efficient way to request a prior authorization and check authorization status.

> **Phone Number:** 888-564-5492 Monday – Friday, 7AM – 7PM

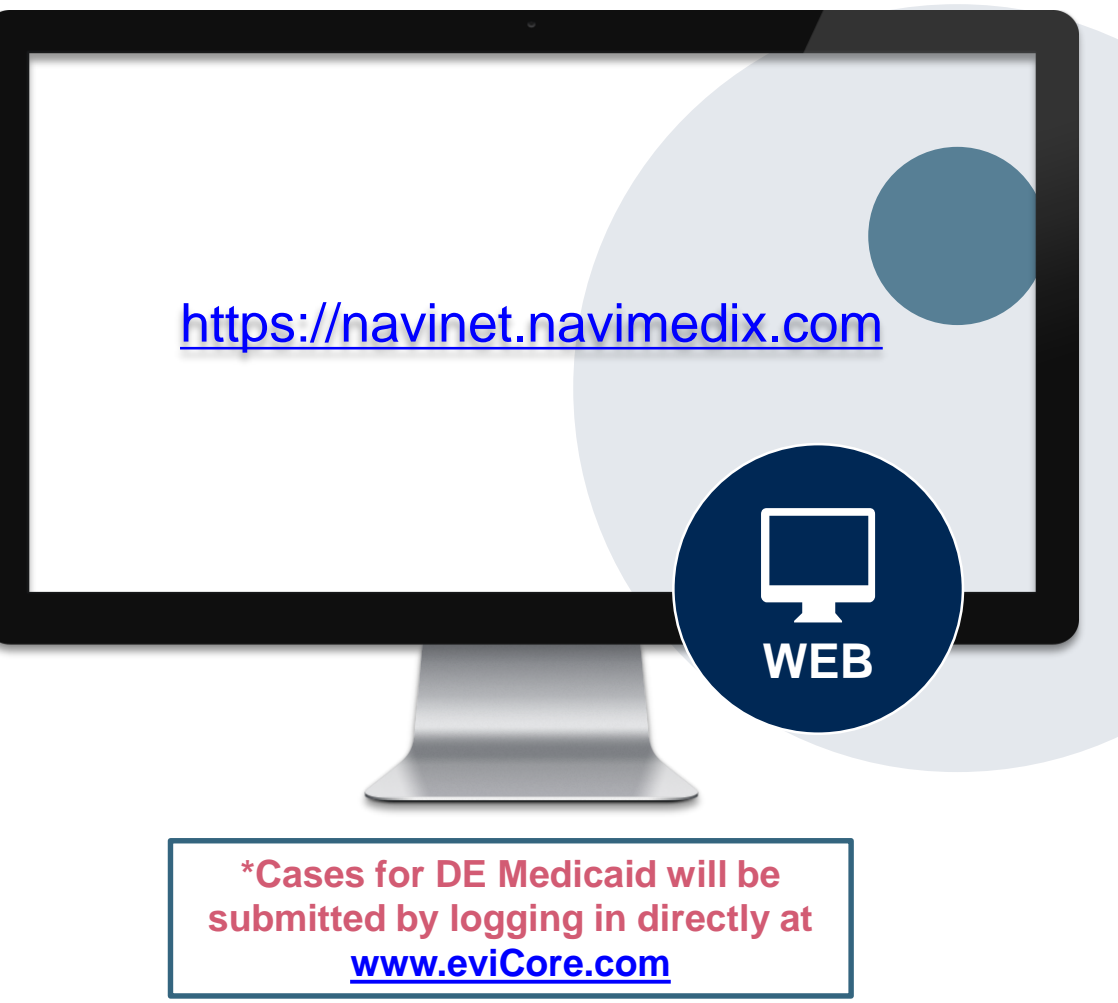

# **Non-Clinical Information Needed**

# The following information must be provided to initiate the prior authorization request:

#### **Member Information**

- · First and Last Name
- Date of Birth
- Member Identification Number
- Phone Number (If Applicable)

#### **Ordering Physician Information**

- First and Last Name
- Practice Address
- Individual National Provider Identification
   (NPI) Number
- Tax Identification Number (TIN
- Phone and Fax Numbers

#### **Rendering Laboratory Information**

- Laboratory Name
- Street Address
- National Provider Identification (NPI) Number
- Tax Identification Number (TIN)
- Phone and Fax Numbers

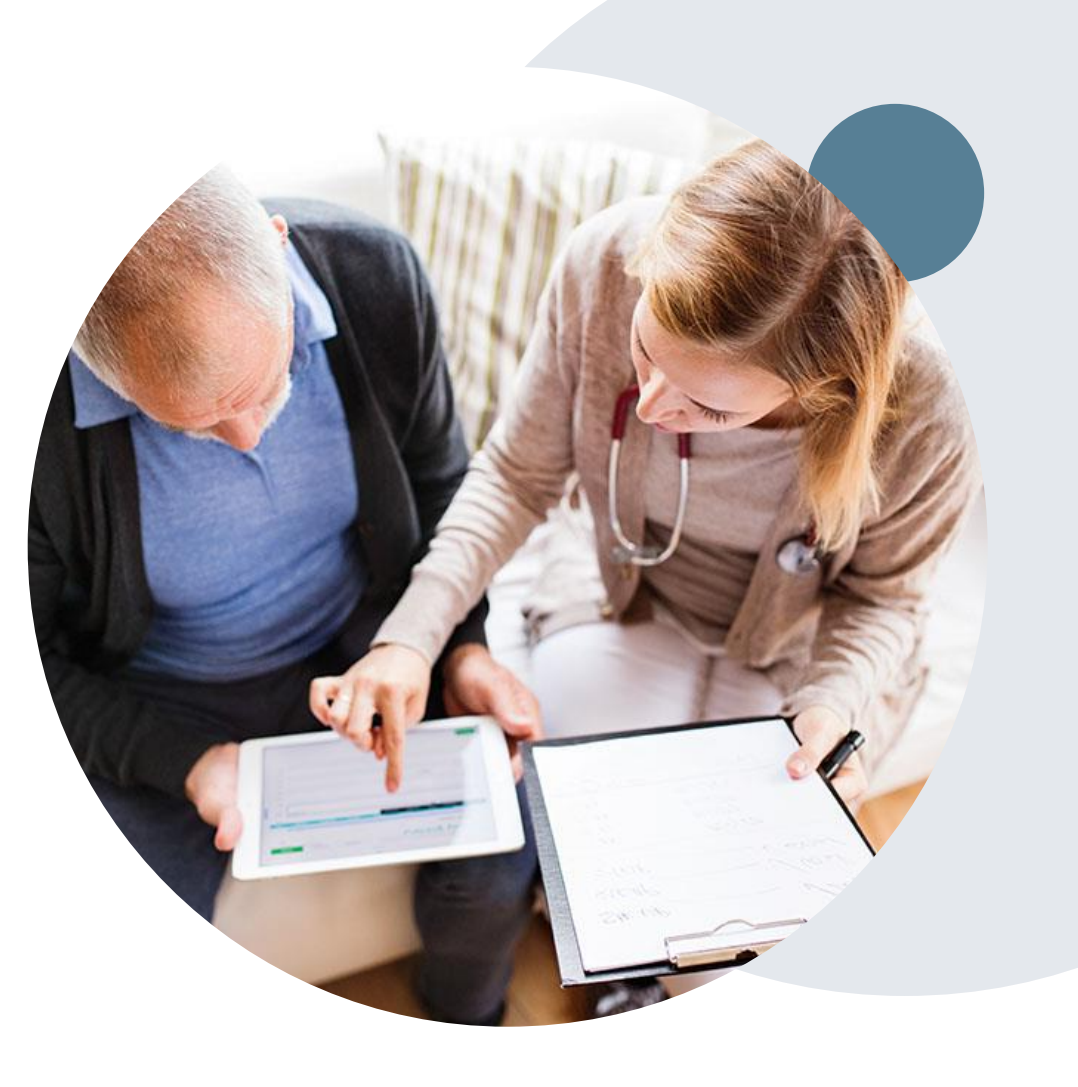

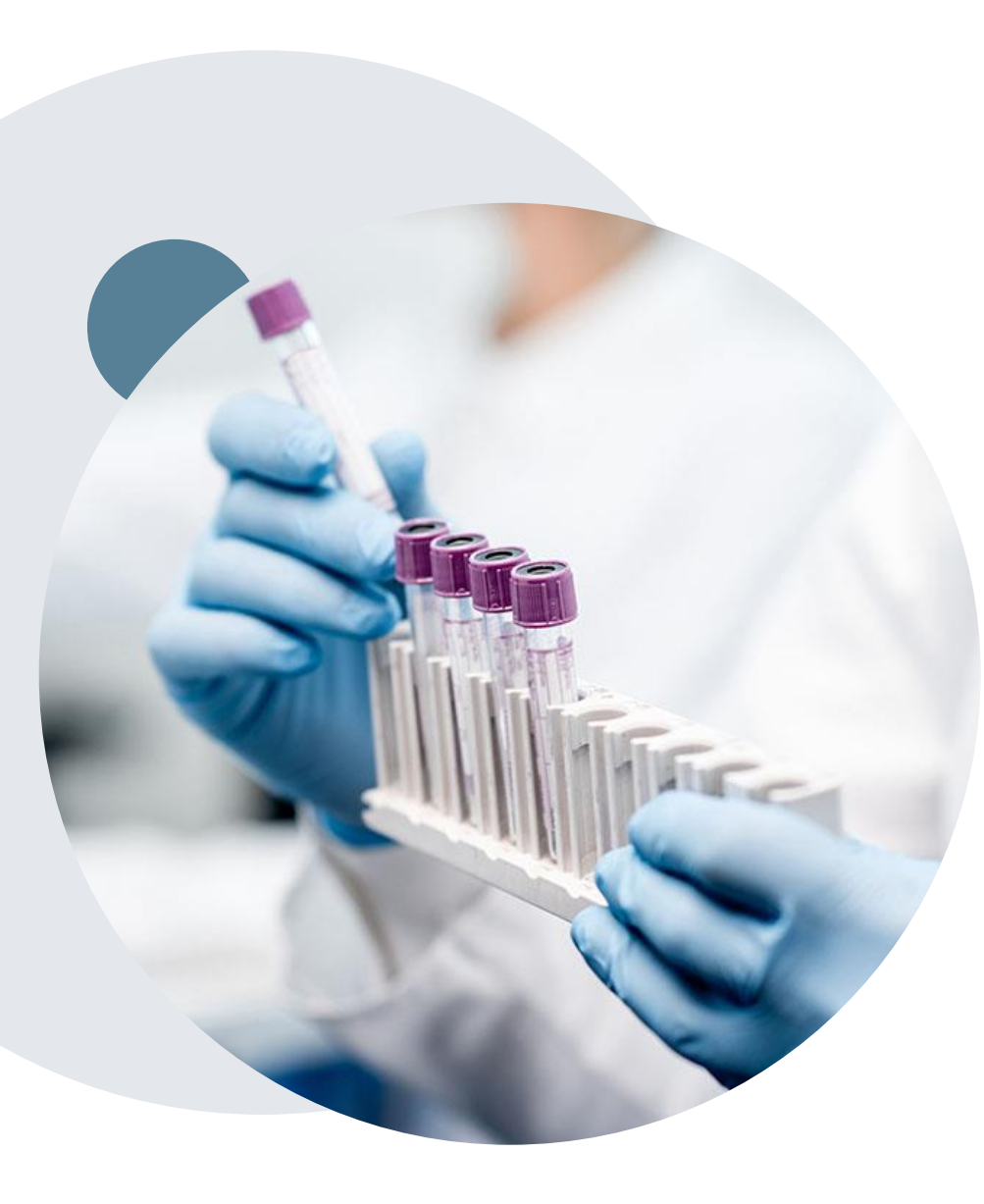

# **Clinical Information Needed**

#### If clinical information is needed, which may include:

- Details about the test being performed (test name, description and/or unique identifier)
- All information required by applicable policy
- Test indication, including any applicable signs and symptoms or other reasons for testing
- Any applicable test results (laboratory, imaging, pathology, etc)
- Any applicable family history
- How test results will impact patient care

# **Insufficient Clinical – Additional Documentation Needed**

#### **Additional Documentation to Support Medical Necessity**

If all required pieces of documentation are not received, or are insufficient for eviCore to reach a determination, the following will occur:

A Hold Letter will be faxed to the Requesting Provider requesting additional documentation

To ensure that a determination is completed within the designated timeframe for each LOB, the case will remain on hold as follows:

- Medicare: 1 calendar day
- Commercial: 3 calendar days for OH; 10 calendar days for PA & WV

The Provider must submit the additional information to eviCore

Requested information must be received within the timeframe as specified in the Hold Letter. eviCore will review the additional documentation and reach a determination

Determination will be completed within 2 business days after the additional information is received.

Appropriate Decision

# Prior Authorization Outcomes & Special Considerations

# **Prior Authorization Approval**

#### **Approved Requests**

- Standard requests will be processed within 2 business days (after receipt of all necessary clinical information)
- Authorizations are valid for 60 calendar days from the date of the final determination
- Authorization letters will be faxed to the ordering physician & rendering facility
- When initiating a case on the web you can receive e-notifications when a determination is made if you provide an email address
- Members will receive a letter by mail
- Approval information can be printed on demand from the eviCore portal: <u>www.eviCore.com</u>

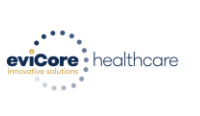

Dear Mr. Smith,

Lorem ipsum dolor sit amet, consectetuer adipiscing elit, sed diam nonummy nibh euismod tincidumt ut laoreet dolore magna aliquam eri volutapt. Ut visi einim ad minim veniam, quis nostud cexeci tation ullamcorper suscipit lobortis nisi ut aliquip ex ea commodo consequat. Duis autem vel eum tinize dolor in hendrerit in vulputate velit esse moleste consequat, e vili min dolore ut eugait nulla facilisi at vero eros et accumsan et iusto odio dignissim qui blandit praesent luptatum zzil delenit augue duis dolore te feugait nulla facilisi.

Lorem ipsum dolor sit amet, cons ectetuer adipiscing elit, sed diam nonummy nibh euismod tincidunt ut laoreet dolore magna aliquam erat volutpat. Ut wisi enim ad minim veniam, quis nostrud exerci tation uliamcopre suscipit lobortis nisi ut aliquip exe ac ommodo consequat.

Ladori mainicojne sociario, tudorios insi un augupi de eti cumino di consequai: Lorem i pisum dolla si anet, consecteure adipiscing elli, ise di ann nonummy nibh euismod tinciduni ut laoret dolore magna aliquam erat voltatat. Ut visi enim ad minim veniam, quis nostrud exerci Ladon ulliancorpes suscipti loboris i silu aliquipe esi commodi consequal. Duis auterne vel eum intrie dolori in hendretti in vulputate velit esse molestic consequat. Veli alium dolore eu feugiat nulla facilisi at vere ose et accumana et usuo doi dolginariu gui blandit prosenti lupatature adipiscing elli, se diam nonummy mibh eusino di tricultatu ut loaret dolore magna aliquem erat voltapat. Ut visi enim ad minim veniam, quis nostrud exerci tation ullamcorper suscipit lobortis nisi ut aliquip es ea commo do consequat.

Lorem ipsum dolor sit amet, consectetuer adipiscing elit, sed diam nonumny nihh euismod tincidunt ut laoret dolore magna aliquare en volutast. Ut wis einim ad minim veniam, quis nostud execi tation ullamcorper suscipit lobortis nisi ut aliquip ex ea commodo consequat. Duis autem vel eum iriture dolor in hendreti in vulputate velit esse molestic consequat. Veli llum dolore eu fougiat nulla facilis at vere ores et accuman et lusto odio dignisim qui blandi tpresent lupatura uzif delenit Lorem ipsum dolor sit amet, cons ectetuer adipiscing elit, sed diam nonumny nihh euismod tincidunt ut laoret dolore magna aliquare en volutast. Ut wis enim ad minim veniam, quis nostud exect i

### When a Request is Determined as Inappropriate

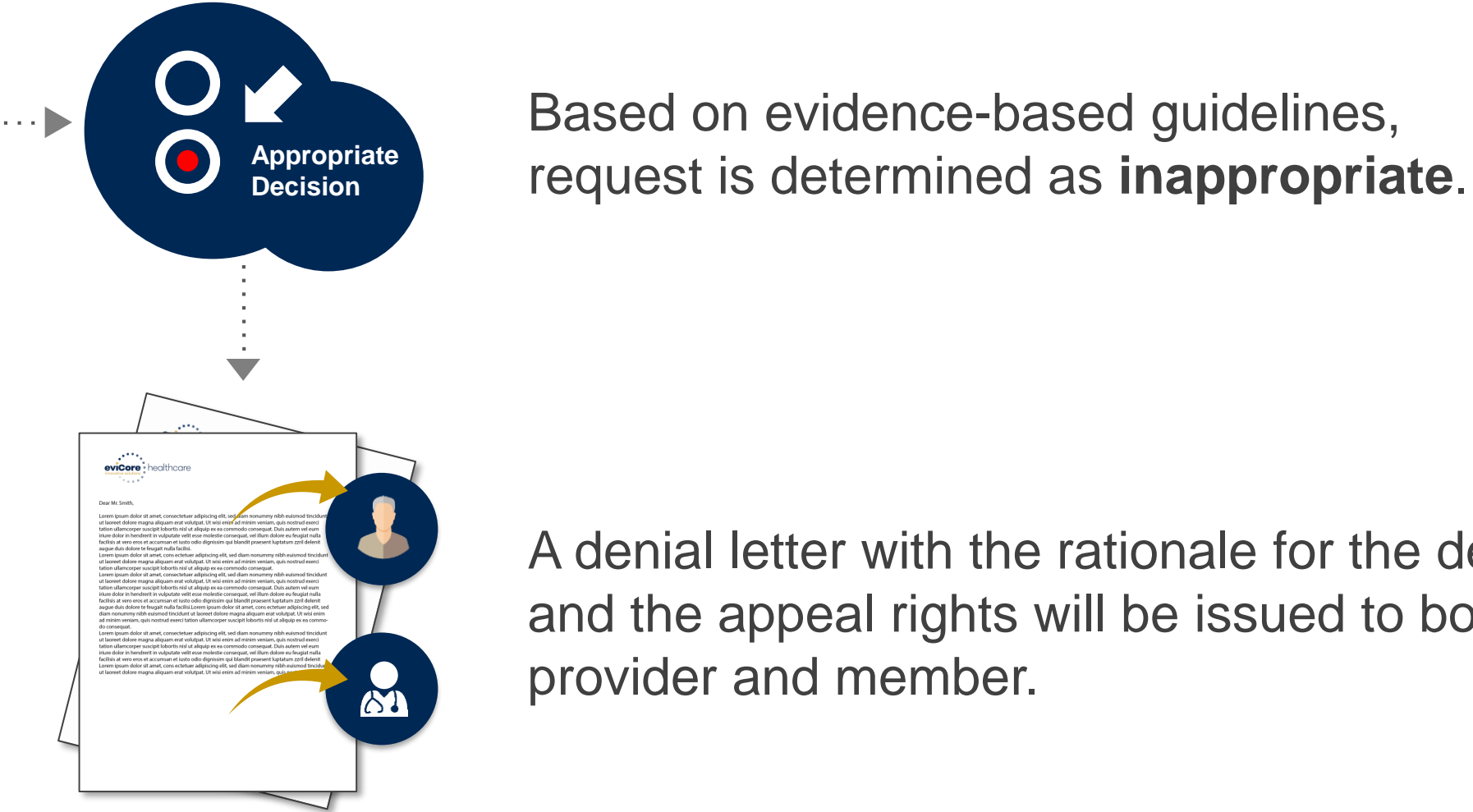

A denial letter with the rationale for the decision and the appeal rights will be issued to both the provider and member.

# **Special Circumstances**

#### **Retrospective (Retro) Authorization Requests**

- Must be submitted
  - Within 730 calendar days from the date of service for Commercial and Medicare cases
- Retro requests submitted beyond this timeframe will be administratively denied
- Reviewed for <u>clinical urgency</u> and <u>medical necessity</u>
- Retro requests are processed within 30 calendar days after receipt of all necessary clinical information
- When authorized, the start date will be the submitted date of service

#### **Urgent Prior Authorization Requests**

- eviCore uses the NCQA/URAC definition of **urgent**: when a delay in decision-making may seriously jeopardize the life or health of the member
- Reviewed for <u>clinical urgency</u> and <u>medical necessity</u>
- Can be initiated on provider portal or by phone
- Urgent request will be reviewed within:
  - 24 hours not to exceed 72 hours of the request (after receipt of all necessary clinical information) for Commercial and Medicare cases, and within 72 hours for DE Medicaid cases

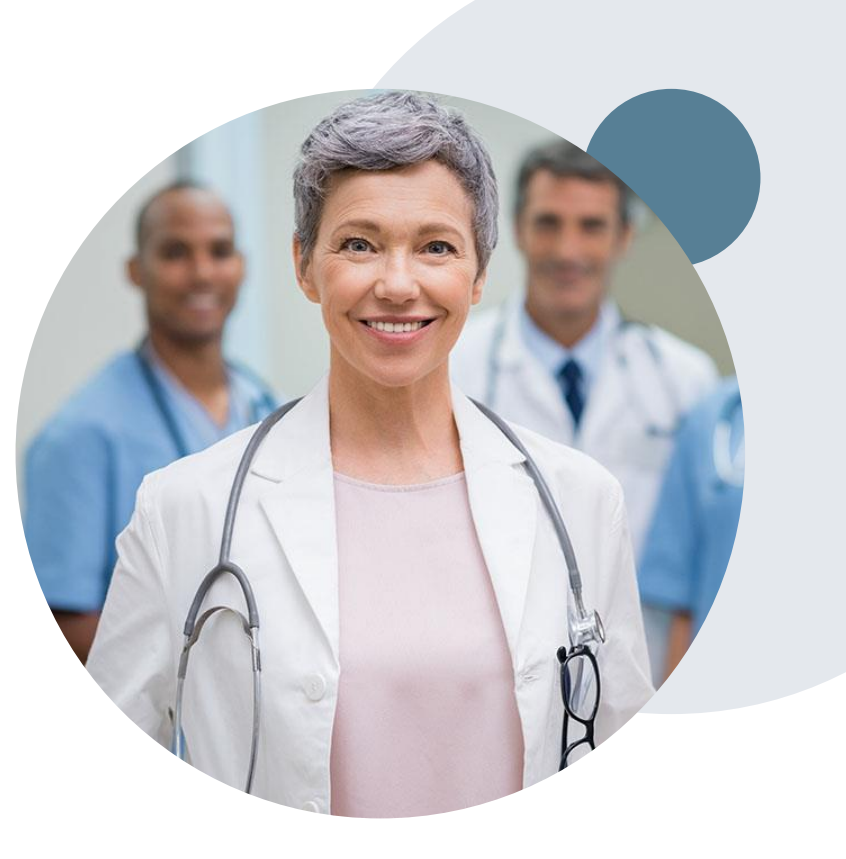

# **Special Circumstances cont.**

#### **Alternative Recommendation**

- An alternative recommendation may be offered, based on eviCore's evidencebased clinical guidelines
- The ordering provider can either accept the alternative recommendation or request a reconsideration for the original request
- Providers have up to 14 calendar days to contact eviCore to accept the alternative recommendation

#### **Authorization Update**

- If updates are needed on an existing authorization, you can contact eviCore by phone at 888-564-5492
- If the authorization is not updated and a different facility location or CPT code is submitted on the claim, it may result in a claim denial

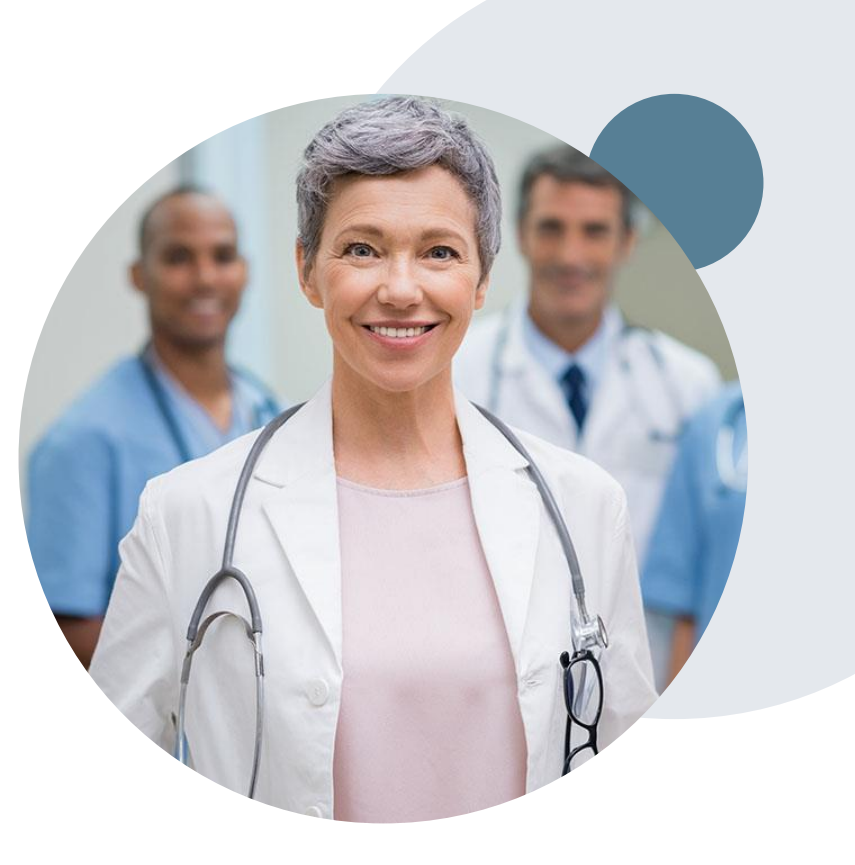

### **Reconsideration Options**

©eviCore healthcare. All Rights Reserved. This presentation contains CONFIDENTIAL and PROPRIETARY information.

## **Pre-Decision Options: Medicare Members**

#### I've received a request for additional clinical information. What's next?

#### **Submission of Additional Clinical Information**

- eviCore will notify providers telephonically and in writing before a denial decision is issued on Medicare cases intent to deny notification)
- You can submit additional clinical information to eviCore for consideration per the instructions received
- Additional clinical information must be submitted to eviCore in advance of the due date referenced on the notification letter via the web portal, fax, or via a pre-decision clinical consultation

#### **Pre-Decision Clinical Consultation**

- Providers can choose to request a Pre-Decision Clinical Consultation instead of submitting additional clinical information
- The Pre-Decision Clinical Consultation must occur prior to the due date referenced on the "intent to deny" notification
- If additional information was submitted, we proceed with our determination and are not obligated to hold the case for a Pre-Decision Clinical Consultation, even if the due date has not yet lapsed

## **Post-Decision Options: Medicare Members**

#### My case has been denied. What's next?

#### **Clinical Consultation**

- Providers can request a Clinical Consultation with an eviCore physician to better understand the reason for denial
- Once a denial decision has been made, however, the decision cannot be overturned via Clinical Consultation

#### Reconsideration

Medicare cases do not include a Reconsideration
 option

#### **Appeals**

- eviCore will not process appeals for the Medicare membership
- Appeal requests must be initiated within 60 calendar days and need to be submitted to Highmark – refer to the denial letter on how to submit a request for appeal

# **Post-Decision Options: Commercial Members**

#### My case has been denied. What's next?

Your determination letter is the best and fastest source for accessing information to assess what options exist on a case that has been denied. You can also call us at 888-564-5492 to speak to an agent who can provide available option(s) and instruction on how to proceed.

#### Reconsiderations

- Providers and/or staff can request a reconsideration review
- Reconsiderations must be requested within 14 calendar days after the determination date
- Reconsiderations can be requested in writing or verbally via a Clinical Consultation with an eviCore physician

#### Appeals

- eviCore will process first-level appeals
- Appeal requests must be submitted to eviCore within 180 calendar days days from the initial determination
- Appeal requests can be submitted in writing or verbally via a Clinical Consultation with an eviCore physician
- All clinical information and the prior authorization request will be reviewed by a physician other than the physician who made the initial determination
- A written notice of the appeal decision will be mailed to the member and faxed to the ordering provider

#### **Provider Portal Overview**

©eviCore healthcare. All Rights Reserved. This presentation contains CONFIDENTIAL and PROPRIETARY information.

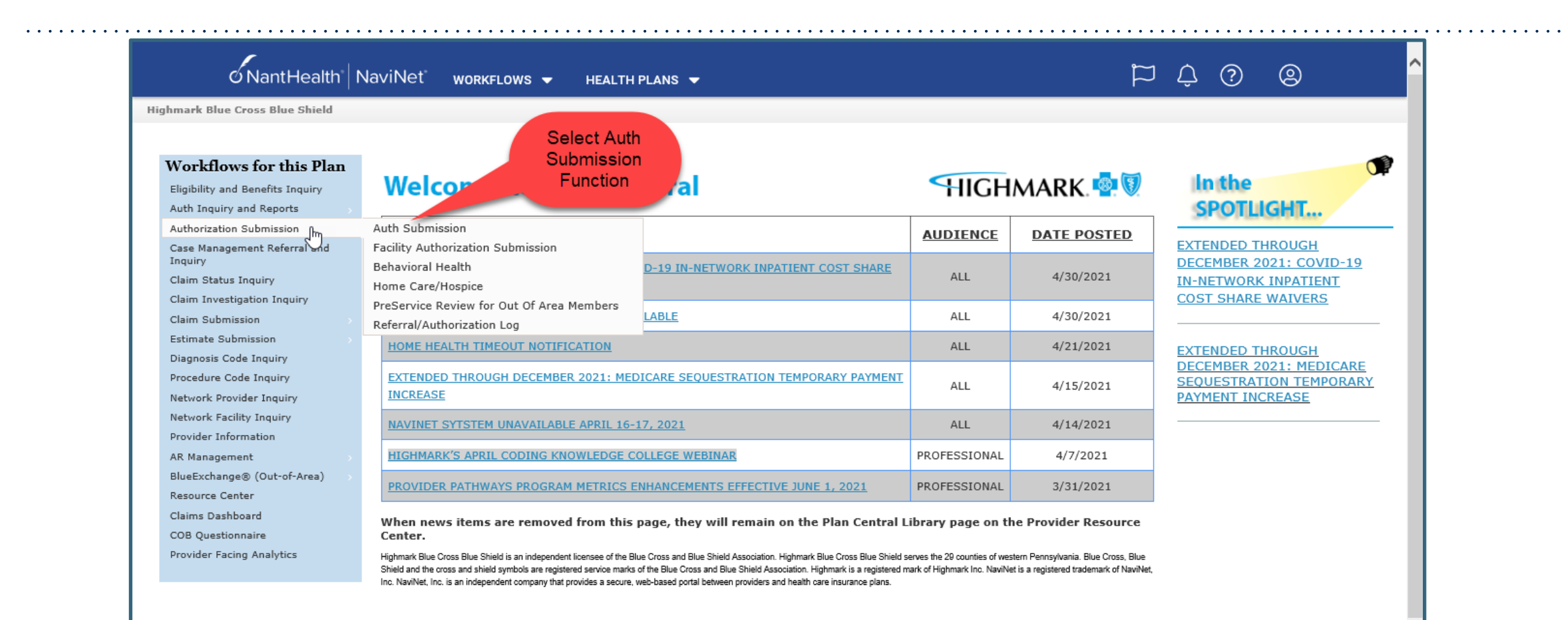

| NantHealth <sup>*</sup> NaviNet <sup>*</sup>               |                                                                     | <u>^</u> |
|------------------------------------------------------------|---------------------------------------------------------------------|----------|
| Highmark Blue Cross Blue Shield   Auth Submission   Billin | Provider Selection Form                                             |          |
| Please select a Referred from Billing Prov                 | ider:                                                               |          |
| Referred From Billing Provider:                            | <b>∨</b>                                                            |          |
|                                                            | Select appropriate<br>referred from provider<br>name from dropdown. |          |
|                                                            | Then click<br>Submit                                                |          |
|                                                            | Submit Save                                                         | ~        |

| Highmark Blue Cross Blue Shield Auth Submission Selection Fo | m                                     |                                 |     |
|--------------------------------------------------------------|---------------------------------------|---------------------------------|-----|
|                                                              |                                       |                                 |     |
| HIGHMARK. 💀 🕅                                                | Selecti                               | on Form                         |     |
| Step 1. Please select a Referred from Service P              | rovider and enter the Proposed Date ( | of Service (both are required): |     |
| Service Provider                                             | :<br>                                 | $\sim$                          |     |
| Proposed Date of Service                                     | . 5/4/21                              |                                 |     |
| Step 2. For faster results, enter Member ID wit              | h Date of Birth and/or Mother First N | lame:                           |     |
| Member ID                                                    |                                       | Member Date of Bir              | th: |
|                                                              | ·                                     | Member Last Nan                 |     |
| Step 3. Please select a Category and then a Ser              | vice from the selections below:       |                                 |     |
|                                                              | anced and Cardiac Imagin              | Service: Request                | ~   |
| Cate                                                         | norv and Services Added:              | ory/Service                     |     |
|                                                              | Category                              | Service                         |     |
|                                                              |                                       |                                 |     |
|                                                              |                                       |                                 |     |
|                                                              |                                       |                                 |     |
|                                                              |                                       |                                 |     |
|                                                              |                                       |                                 |     |
|                                                              |                                       |                                 |     |
|                                                              |                                       |                                 |     |
|                                                              |                                       |                                 |     |

. . . . .

|                                                                                                    | •••••••••••••••••••••••••••••••••••••••                                                                                                    |
|----------------------------------------------------------------------------------------------------|----------------------------------------------------------------------------------------------------|
|                                                                                                    |                                                                                                    |
| O NantHealth NaviNet                                                                                                    |                                                                                                    |
| Highmark Blue Cross Blue Shield   Auth Submission   Selection Form   Request Form Futures and Shirotinatures. Destinate Last Neuron                   |                                                                                                    |
| Gender: Date of Birth:                                                                                                    |                                                                                                    |
| Group #: '                                                                                                    |                                                                                                    |
|                                                                                                    |                                                                                                    |
| Service Details:<br>Requested Service: Advanced and Cardiac Imaging - Request                                                                         |                                                                                                    |
| Proposed Date of Service: 05/04/2021                                                                                                    |                                                                                                    |
| Referred To Provider:                                                                                                    |                                                                                                    |
| While an authorization request may be approved for medical necessity, such approval does not mean that the service will be processed as an In-Netwo   | vork benefit.                                                                                                    |
| Please enter a provider ID, search for a provider, or select a preferred provider from the dropdown.                                                  |                                                                                                    |
| Billing Provider: Preferred Providers                                                                                                    |                                                                                                    |
| to Revider OB Service Provider:                                                                                                    |                                                                                                    |
| Facility Description:                                                                                                    |                                                                                                    |
| Optional Search                                                                                                    |                                                                                                    |
| Add Preierred Provider:                                                                                                    |                                                                                                    |
| Referred To Facility:                                                                                                    |                                                                                                    |
| While an authorization request may be approved for medical necessity, such approval does not mean that the service will be processed as an in-network | Ank benefit.                                                                                                    |
| Please enter a facility 10, search for a facility, or select a preferred facility from the dropdown.                                                  |                                                                                                    |
| Poscility: Uptonal Search                                                                                                    |                                                                                                    |
| Add Preferred Facility:                                                                                                    |                                                                                                    |
| Diagnosis Codes:                                                                                                    |                                                                                                    |
| You may enter or search for up to 3 diagnosis codes. To add an additional diagnosis code, click the "Add Diagnosis Code" button.                      | Commenter                                                                                                    |
| 2 Search Type: ICD-10                                                                                                    | History/Symptoms:                                                                                                    |
| Diagnosis Code: Optional Search Description:                                                                                                    |                                                                                                    |
| Add Diagnosis Code                                                                                                    | ~~~~~~~~~~~~~~~~~~~~~~~~~~~~~~~~~~~~~~                                                                                                    |
| View Details                                                                                                    | Diagnostic Testing:                                                                                                    |
|                                                                                                    |                                                                                                    |
| Referred From Provider Information:<br>Billion Provider Name:                                                                                         | Treatment Plan:                                                                                                    |
| Address:                                                                                                    |                                                                                                    |
| Service Provider:                                                                                                    |                                                                                                    |
| Contact Phone: Contact Phone: Contact Phone:                                                                                                    | Discharge Plan:                                                                                                    |
|                                                                                                    |                                                                                                    |
|                                                                                                    | An authoritation means that the connected and to be been determined to be madically according to the connected to be the connected and to be                                                                                                    |
|                                                                                                    | An administration means that the requested service has been overmaned to be measured without appropriate. It does not mean that the requested service is covered under the<br>member's benefit plan. Payment is contingent upon benefit coverage for the services rendered and eligibility of the patient. |
|                                                                                                    | Go to tor                                                                                                    |
|                                                                                                    |                                                                                                    |
|                                                                                                    | Submite save view Referral/Auth                                                                                                    |
|                                                                                                    |                                                                                                    |

### **SSO - HMK NaviNet to eviCore slides**

|                                                                                                    | 1 Hulls   Contact Support   Feedback                                                             |                                                  | Welcome, +        |
|----------------------------------------------------------------------------------------------------|--------------------------------------------------------------------------------------------------|--------------------------------------------------|-------------------|
| Workflows =                                                                                                    |                                                                                                  |                                                  | 2. Action factors |
| ghenic's Black Shield A                                                                                                    | th Submission   Selection Form   Request Form                                                    | Gallectian Form                                  |                   |
|                                                                                                    |                                                                                                  |                                                  | ^                 |
| eviCore healthcare                                                                                                    |                                                                                                  |                                                  |                   |
| ····*                                                                                                    |                                                                                                  |                                                  |                   |
| Home Authorization Lookup                                                                                                    | Eligibility Lookup Help / Contact Us                                                             |                                                  |                   |
| Fridey, October 26, 2018 9:30 AM                                                                                                    | Wessage Born welkpage                                                                            | and.304                                          | Las 07/550        |
| a series and series and                                                                                                    | <ul> <li>Place mine the far and place members area</li> </ul>                                    | steel for accounts.                              |                   |
| r                                                                                                    | Change in receivery and click CDVITWAR to co<br>Changes apply only to this specific case. If you | afore they are context.<br>with the change to be |                   |
|                                                                                                    | permanent, please contact the Health Plan.                                                       |                                                  |                   |
| 30% Complete                                                                                                    | ~                                                                                                | ( N )                                            |                   |
| and the second second se | WIND DO CONDECT                                                                                  | 110                                              |                   |
| Provider and tips                                                                                                    | Fax                                                                                              | 171                                              |                   |
| Provider and IVPI                                                                                                    | 7 mm                                                                                             |                                                  |                   |
| (HICH642/K)                                                                                                    | Phone                                                                                            | 00                                               |                   |
| (HIGHBARYK)                                                                                                    | Phone Ext.                                                                                       | en<br>en                                         |                   |
| Provider and NPA                                                                                                    | Phone<br>Ext.<br>Cell Phone                                                                      | en<br>m                                          |                   |

### **Member & Request Information**

| Add Your Contact Info |         |     |
|-----------------------|---------|-----|
| Provider's Name:*     |         | [?] |
| Who to Contact:*      |         | [?] |
| Fax:*                 |         | [?] |
| Phone:*               |         | [?] |
| Ext.:                 |         | [?] |
| Cell Phone:           |         |     |
| Email:                |         |     |
|                       |         |     |
| BACK                  | ONTINUE |     |
| Click here for help   |         |     |

Verify the accuracy of the contact information – this information populates based on the health plan provider data for the NPI number of the ordering practitioner

| Requested Service + Diagnosis                                                                |                                                                                                    |  |
|----------------------------------------------------------------------------------------------|----------------------------------------------------------------------------------------------------|--|
| Lab Management Program Procee                                                                | dures                                                                                                    |  |
| Select a Procedure by CPT Code[<br>LABTST • MOLECULAR GEN<br>Don't see your procedure code o | <ul> <li>?] or Description[?]</li> <li>NETIC TEST ▼</li> <li>In type of service? <u>Click here</u></li> </ul> |  |
| Diagnosis                                                                                    |                                                                                                    |  |
| Select a Primary Diagnosis Code Trouble selecting diagnosis code? Plea                       | (Lookup by Code or Description)<br>LOOKUP<br>se follow <u>these steps</u>                                     |  |
| Select a Secondary Diagnosis Coo<br>Secondary diagnosis is optional for Lab N                | de (Lookup by Code or Description)<br>Nanagement Program                                                      |  |
|                                                                                              | Choose the lab test from th<br>menu and enter the ICD10<br>codes                                              |  |
|                                                                                              |                                                                                                    |  |

# **Verify Service Selection**

#### **Requested Service + Diagnosis**

Confirm your service selection.

CPT Code:LABTSTDescription:MOLECULAR GENETIC TESTPrimary Diagnosis Code:R97.1Primary Diagnosis:Elevated cancer antigen 125 [CA 125]Secondary Diagnosis:Secondary Diagnosis:Change Procedure or Primary DiagnosisChange Secondary DiagnosisBACK

Click here for help

- Verify requested service & diagnosis
- Edit any information if needed by selecting Change Procedure or Primary Diagnosis
- Click continue to confirm your selection

### **Site Selection**

Start by searching NPI or TIN for the site where the procedure will be performed. You can search by any fields listed. Searching with NPI, TIN, and zip code is the most efficient.

| Add Sit                                | e of Service                                                                                                    |                                                                             |                                                         |                             |                              |
|----------------------------------------|----------------------------------------------------------------------------------------------------|-----------------------------------------------------------------------------|---------------------------------------------------------|-----------------------------|------------------------------|
| Specific S<br>Use the fi<br>entering s | i <b>te Search</b><br>elds below to search for specific sites. For best resu<br>ome portion of the name and we will provide you t | Ilts, search by NPI or TIN. Other sea<br>the site names that most closely m | arch options are by name plus zip o<br>atch your entry. | r name plus city. You may s | earch a partial site name by |
| NPI:                                   | Zip Code:                                                                                                    |                                                                             | Site Name:                                              |                             |                              |
| TIN:                                   | City:                                                                                                    |                                                                             |                                                         | Exact match                 |                              |
|                                        |                                                                                                    |                                                                             |                                                         | Starts with                 |                              |
|                                        |                                                                                                    |                                                                             |                                                         |                             |                              |

• Select the **specific site** where the testing/treatment will be performed.

# **Clinical Certification**

**Proceed to Clinical Information** 

You are about to enter the clinical information collection phase of the authorization process.

Once you have clicked "Continue," you will not be able to edit the Provider, Patient, or Service information entered in the previous steps. Please be sure that all This data has been entered correctly before continuing.

In order to ensure prompt attention to your on-line request, be sure to click SUBMIT CASE before exiting the system. This final step in the on-line process is required even if you will be submitting additional information at a later time. Failure to formally submit your request by clicking the SUBMIT CASE button will cause the case record to expire with no additional correspondence from eviCore.

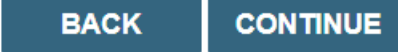

- Verify that all information is entered and make any changes needed
- You will not have the opportunity to make changes after this point

# **Standard or Urgent Request?**

- If your request is urgent select No
- When a request is submitted as Urgent, you will be <u>required</u> to upload relevant clinical information
- If the case is standard select Yes
- You can upload up to FIVE documents in .doc, .docx, or .pdf format
- Your case will only be considered Urgent if there is a successful upload

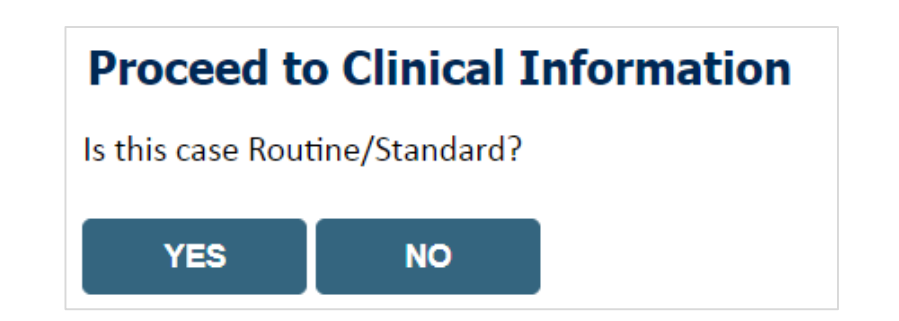

### **Clinical Information – Example of Questions**

#### **Proceed to Clinical Information**

Some tests can be automatically authorized by responding to a set of specific clinical questions. In order to determine the right clinical questions to ask, we need to know exactly which test(s) and procedure code(s) are being considered. The next several questions will guide test and procedure code selection.

To the best of your knowledge, has a previous prior authorization request been made for this member and this test?
 Yes ○ No ○ Unknown

| <ul> <li>It is the specimen been collected?</li> <li>Yes</li> <li>No</li> <li>Unknown</li> </ul> | Proceed to Clinic                                                                                                    | al Information                                                                                          |                                                                                                    |
|--------------------------------------------------------------------------------------------------|----------------------------------------------------------------------------------------------------|----------------------------------------------------------------------------------------------------|----------------------------------------------------------------------------------------------------|
|                                                                                                  | What is the specimen of the specimen of the | collection or retrieval from storage date? If th                                                        | he date is unknown, please use today's date.                                                                                                    |
| SUBMIT                                                                                           | SUBMIT                                                                                                    |                                                                                                    | <ul> <li>Proceed to Clinical Information</li> <li>What kind of testing is being done?</li> <li>Testing related to cancer</li> <li>Testing related to pregnancy</li> <li>Other</li> <li>Unknown</li> </ul> |
| Clinical Certification question the information provided                                         |                                                                                                    | will populate based upon                                                                                | <ul> <li>What test is being requested? Please provide the test name or a short description.</li> <li>Do you know the procedure codes that will be billed for this test?</li> <li>Yes No</li> </ul>        |
|                                                                                                  |                                                                                                    | You will not be able to save your request and 'finish later' when you are logged in via the SSO/NaviNet | FinishLater<br>Did you know?<br>You can save a certification<br>request to finish later.                                                                                                    |

# **Clinical Information**

#### **Proceed to Clinical Information**

What is the name of the test you are requesting? A selection from the list below is REQUIRED in order to proceed with this request.

This is a list of commonly requested tests from the lab you selected. They are in alphabetic order by the lab's actual test name, which can usually be found on the test requisition.

O Submitting your request will be much faster if the test name can be found.

|   | Test Brand Name                                                                                | Test Category                                        |
|---|------------------------------------------------------------------------------------------------|------------------------------------------------------|
| 0 | None Of These                                                                                  |                                                      |
| 0 | ATM Analysis                                                                                   | ATM Sequencing and Deletion/Duplication Analysis     |
| 0 | BRACAnalysis {Integrated BRACAnalysis; CPT 81162}                                              | BRCA1/2 Sequencing and Deletion/Duplication Analysis |
| 0 | BRACAnalysis {Integrated BRACAnalysis; CPT 81163, 81164)}                                      | BRCA1/2 Sequencing and Deletion/Duplication Analysis |
| 0 | BRACAnalysis and myRisk {Integrated BRACAnalysis and myRisk; CPT 81162, 81479}                 | Hereditary Breast and Ovarian Cancer Panel Tests     |
| 0 | BRACAnalysis and myRisk {Integrated BRACAnalysis and myRisk; CPT 81163, 81164, 81479}          | Hereditary Breast and Ovarian Cancer Panel Tests     |
| 0 | BRACAnalysis and PALB2 {2019 codes; Integrated BRACAnalysis and<br>PALB2; 81162, 81406}        | Hereditary Breast and Ovarian Cancer Panel Tests     |
| 0 | BRACAnalysis and PALB2 {2019 codes; Integrated BRACAnalysis and<br>PALB2; 81163, 81164, 81406} | Hereditary Breast and Ovarian Cancer Panel Tests     |
| 0 | BRACAnalysis and PALB2 {2019 codes; Integrated BRACAnalysis and<br>PALB2; 81163, 81164, 81406} | Hereditary Breast and Ovarian Cancer Panel Tests     |
| 0 | BRACAnalysis and PALB2 {2020 codes; Integrated BRACAnalysis and<br>PALB2; 81162, 81307}        | Hereditary Breast and Ovarian Cancer Panel Tests     |

#### **1** 2 3 4 5 6 7

#### ALI A B C E G M N P S T

\*\* NOTE: If you know the name of the test, choose the first letter of the test name above. Otherwise, you can scroll through all tests using the page numbers. If you cannot find the test, please return to page 1 of the "All" tab and select "None of These".

\*\*\*FOR LAB REPRESENTATIVES: If you would like to correct or add to this list, please email labmanagement@evicore.com.

Clinical Certification questions will populate based upon the information provided

### **Criteria not met**

If criteria is not met based on clinical questions, you will receive a similar request for additional info:

| ) I would like to upload a document after the survey            | Summary of Your Request                                        |                                                   |                                          |                                  |  |
|-----------------------------------------------------------------|----------------------------------------------------------------|---------------------------------------------------|------------------------------------------|----------------------------------|--|
| I would like to upload a document and enter additional notes    | Your case has been sent to Medical Review.                     |                                                   |                                          |                                  |  |
| I have no additional information to provide at this time SUBMIT | Provider Name:<br>Provider Address:                            |                                                   | Contact:<br>Phone Number:<br>Fax Number: |                                  |  |
|                                                                 | Patient Name:<br>Insurance Carrier:                            |                                                   | Patient Id:                              |                                  |  |
|                                                                 | Site Name:<br>Site Address:                                    |                                                   | Site ID:                                 |                                  |  |
|                                                                 | Primary Diagnosis Code:<br>Secondary Diagnosis Code:           | R68.89                                            | Description:<br>Description:             | Other general symptoms and signs |  |
|                                                                 | Date of Service:<br>CPT Code:<br>Case Number:<br>Device: Date: | Not provided<br>LABTST                            | Description:                             | MOLECULAR GENETIC TEST           |  |
|                                                                 | Expiration Date:<br>Status:                                    | N/A<br>Your case has been sent to Medical Review. |                                          |                                  |  |

- 1 IP3.
- Upload clinical notes on the portal to avoid any delays by faxing
- Additional information uploaded to the case will be sent for clinical review ٠
- Print out summary of request that includes the case # and indicates 'Your case has been sent to clinical review'

#### **Criteria not met – Free Text Questions**

#### **Proceed to Clinical Information**

Answer the following questions in clinical detail:

 $\bigcirc$  Why is this test being requested and how will the results be used to change management?

O Describe any applicable current or past medical history, lab testing, or procedure results.

1 If relevant to the testing, describe the family history, including the applicable clinical findings, diagnoses, and/or test results.

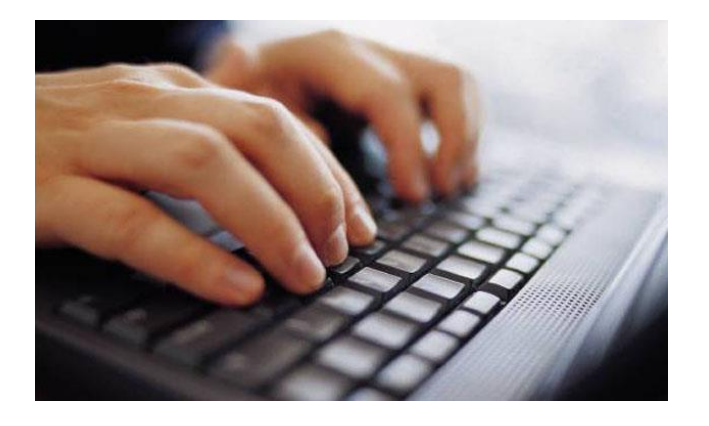

Free text answers allow for further explanation that may be needed.

### **Criteria Met**

If your request is authorized during the initial submission you can print out the summary of the request for your records.

| Summary of Your Request Please review the details of your request below and if everything looks correct click CONTINUE |                                            |                                          |                                                                                       |  |
|----------------------------------------------------------------------------------------------------|--------------------------------------------|------------------------------------------|---------------------------------------------------------------------------------------|--|
| The following testing is approved: BRCA1 and/or 2 Gene Testing. Procedure code(s) approved: 81162.                     |                                            |                                          |                                                                                       |  |
| Provider Name:<br>Provider Address:                                                                                    |                                            | Contact:<br>Phone Number:<br>Fax Number: |                                                                                       |  |
| Patient Name:<br>Insurance Carrier:                                                                                    |                                            | Patient Id:                              |                                                                                       |  |
| Site Name:<br>Site Address:                                                                                            |                                            | Site ID:                                 |                                                                                       |  |
| Primary Diagnosis Code:<br>Secondary Diagnosis Code:<br>Date of Service:                                               | Z01.419                                    | Description:<br>Description:             | Encounter for gynecological examination (general) (routine) without abnormal findings |  |
| CPT Code:<br>Authorization Number:<br>Review Date:<br>Expiration Date:                                                 | LABTST<br>7/15/2020 5:21:21 PM<br>1/9/2021 | Description:                             | MOLECULAR GENETIC TEST                                                                |  |
| Status:                                                                                                    | The following testing is approved: BRC     | A1 and/or 2 Gene Testing. Procedu        | re code(s) approved: 81162.                                                           |  |
| CANCEL PRINT CONTINUE                                                                                                  |                                            |                                          |                                                                                       |  |

#### **Additional Provider Portal Features**

©eviCore healthcare. All Rights Reserved. This presentation contains CONFIDENTIAL and PROPRIETARY information.

# **Authorization Lookup**

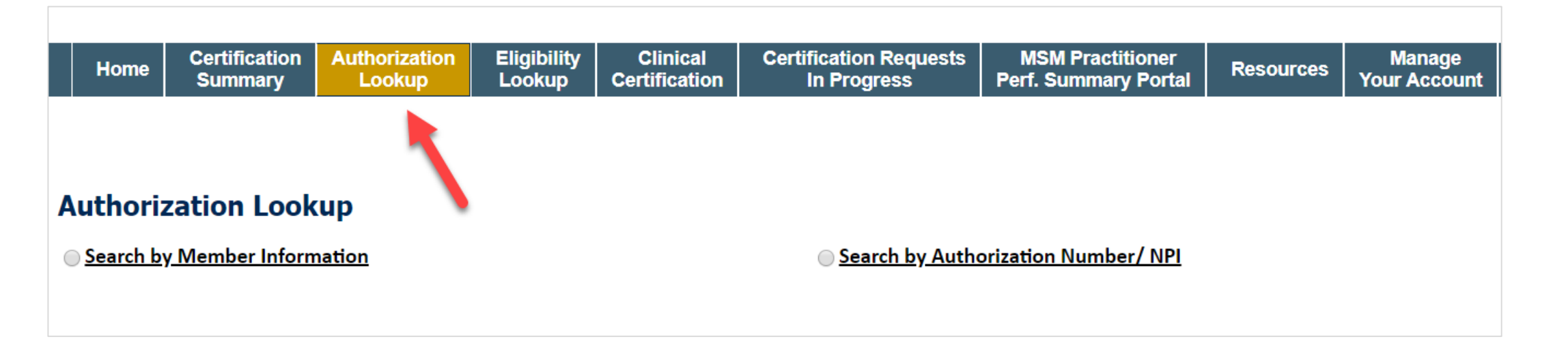

- You can look-up authorization status on the portal
- Search by member information OR
- Search by authorization number with ordering NPI
- View and print any correspondence

### **Authorization Lookup example**

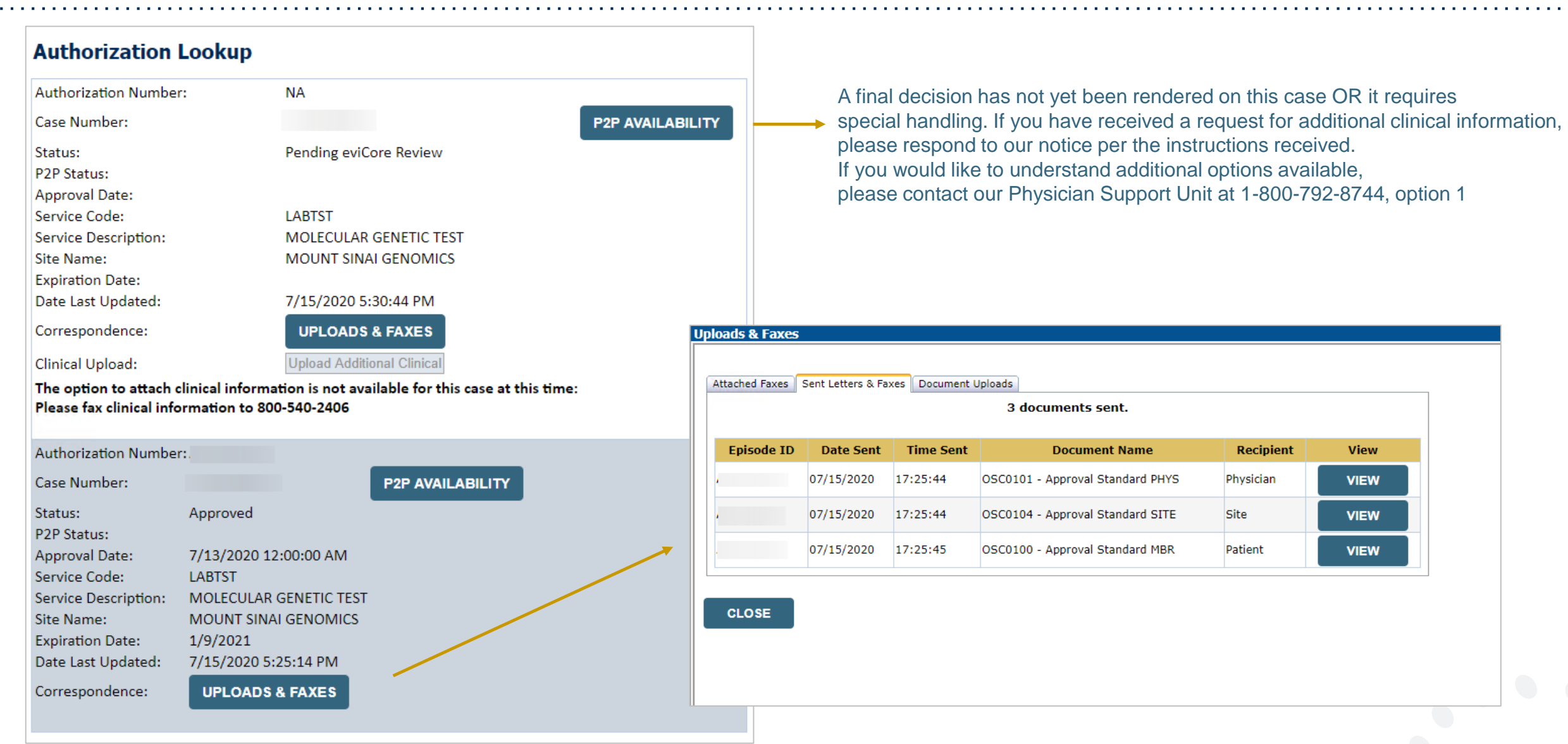

©eviCore healthcare. All Rights Reserved. This presentation contains CONFIDENTIAL and PROPRIETARY information.

### How to schedule a Peer to Peer Request

- Log into your account at <u>www.evicore.com</u>
- Perform Authorization Lookup to determine the status of your request.
- Click on the "P2P Availability" button to determine if your case is eligible for a Peer to Peer conversation:

 If your case is eligible for a Peer to Peer conversation, a link will display allowing you to proceed to scheduling without any additional messaging.

P2P AVAILABILITY Request Peer to Peer Consultation

#### **Authorization Lookup**

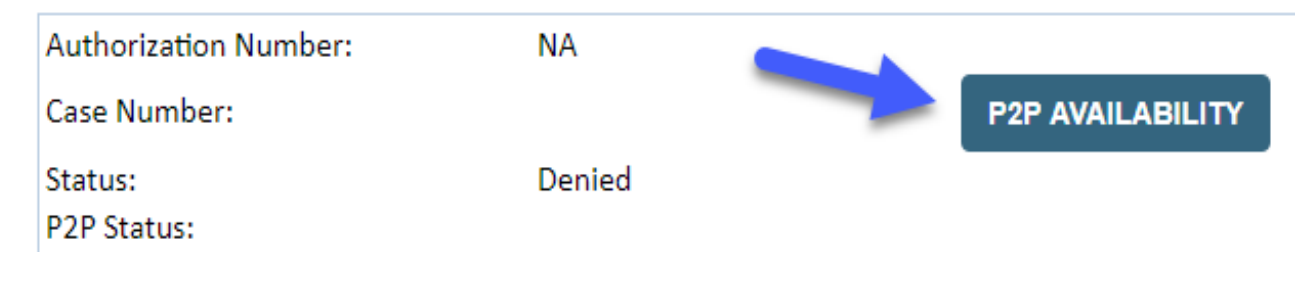

### How to schedule a Peer to Peer Request

Pay attention to any messaging that displays. In some instances, a Peer to Peer conversation is allowed, but the case decision cannot be changed. When this happens, you can still request a Consultative Only Peer to Peer. You may also click on the "All Post Decision Options" button to learn what other action may be taken.

#### **Authorization Lookup**

| Authorization Number:     | NA                                                                                                    |                                                                                                    |                                   |
|---------------------------|----------------------------------------------------------------------------------------------------|----------------------------------------------------------------------------------------------------|-----------------------------------|
| Case Number:              |                                                                                                    |                                                                                                    | Request Peer to Peer Consultation |
| Status:                   | Denied                                                                                                    |                                                                                                    |                                   |
| P2P Eligibility Result:   | Post-decision options for this case have been exh<br>schedule a Peer to Peer discussion for this case b<br>cannot be modified. | austed or are not delegated to eviCore. You may continue to<br>ut it will be considered consultative only and the original decision |                                   |
| P2P Status:               |                                                                                                    |                                                                                                    |                                   |
| ALL POST DECISION OPTIONS |                                                                                                    |                                                                                                    |                                   |

Once the "Request Peer to Peer Consultation" link is selected, you will be transferred to our scheduling software via a new browser window.

### How to Schedule a Peer to Peer Request

| Case Info             | Questions        | Schedule                  | Confirmation                        |
|-----------------------|------------------|---------------------------|-------------------------------------|
| New P2P Reques        | st               |                           | eviCore<br>healthcare<br>P2P Portal |
| Case Reference Number | Case information | will auto-populate from p | prior lookup                        |
| Member Date of Birth  | + Add Another    | Case                      |                                     |
|                       |                  |                           | Lookup Cases >                      |

Upon first login, you will be asked to confirm your default time zone.

You will be presented with the Case Number and Member Date of Birth (DOB) for the case you just looked up.

You can add another case for the same Peer to Peer appointment request by selecting "Add Another Case" You will receive a confirmation screen with member and case information, including the Level of Review for the case in question. Click Continue to proceed.

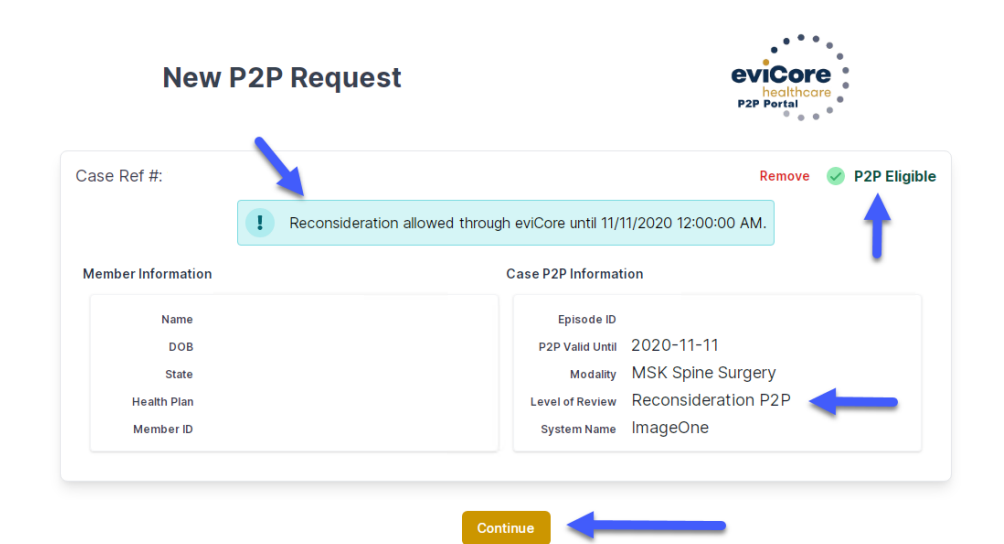

©eviCore healthcare. All Rights Reserved. This presentation contains CONFIDENTIAL and PROPRIETARY information.

### How to Schedule a Peer to Peer Request

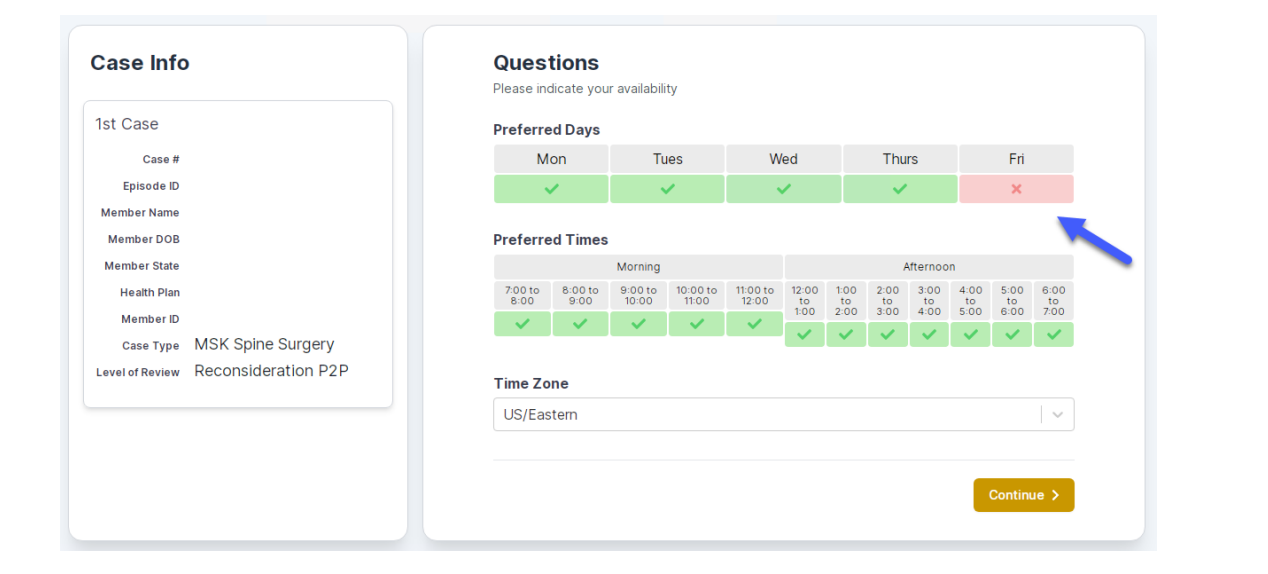

You will be prompted to identify your preferred Days and Times for a Peer to Peer conversation. All opportunities will automatically present. Click on any green check mark to deselect the option and then click Continue. You will be prompted with a list of eviCore Physicians/Reviewers and appointment options per your availability. Select any of the listed appointment times to continue.

| Prev Week                                                               |                                                                         | 5/18/202                                                                | 20 - 5/24/2020 (Upcomin                                                 | g week)            |                         | Next Wee                           |
|-------------------------------------------------------------------------|-------------------------------------------------------------------------|-------------------------------------------------------------------------|-------------------------------------------------------------------------|--------------------|-------------------------|------------------------------------|
| à                                                                       |                                                                         |                                                                         |                                                                         |                    |                         | 1st Priority by                    |
| Mon 5/18/20                                                             | Tue 5/19/20                                                             | Wed 5/20/20                                                             | Thu 5/21/20                                                             | Fri 5/22/20        | Sat 5/23/20             | Sun 5/24/2                         |
| 6:15 pm EDT                                                             | -                                                                       | -                                                                       | -                                                                       | -                  | -                       | -                                  |
| 6:30 pm EDT                                                             |                                                                         |                                                                         |                                                                         |                    |                         |                                    |
| C. AF and FDT                                                           | -                                                                       |                                                                         |                                                                         |                    |                         |                                    |
| 6:45 pm ED 1                                                            |                                                                         |                                                                         |                                                                         |                    |                         |                                    |
| 6.45 pm ED 1                                                            |                                                                         |                                                                         |                                                                         |                    |                         | 1st Priority by                    |
| Mon 5/18/20                                                             | <b>Tue</b> 5/19/20                                                      | <b>Wed</b> 5/20/20                                                      | <b>Thu</b> 5/21/20                                                      | <b>Fri</b> 5/22/20 | <b>Sat</b> 5/23/20      | 1st Priority by<br>Sun 5/24/2      |
| Mon 5/18/20<br>3:30 pm EDT                                              | Tue 5/19/20<br>2:00 pm EDT                                              | Wed 5/20/20<br>4:15 pm EDT                                              | Thu 5/21/20<br>3:15 pm EDT                                              | Fri 5/22/20<br>-   | <b>Sat</b> 5/23/20<br>- | 1st Priority by<br>Sun 5/24/2      |
| Mon 5/18/20<br>3:30 pm EDT<br>3:45 pm EDT                               | Tue 5/19/20<br>2:00 pm EDT<br>2:15 pm EDT                               | Wed 5/20/20<br>4:15 pm EDT<br>4:30 pm EDT                               | Thu 5/21/20<br>3:15 pm EDT<br>3:30 pm EDT                               | Fri 5/22/20<br>-   | <b>Sat</b> 5/23/20<br>- | 1st Priority by<br>Sun 5/24/2<br>- |
| Mon 5/18/20<br>3:30 pm EDT<br>3:45 pm EDT<br>4:00 pm EDT                | Tue 5/19/20<br>2:00 pm EDT<br>2:15 pm EDT<br>2:30 pm EDT                | Wed 5/20/20<br>4:15 pm EDT<br>4:30 pm EDT<br>4:45 pm EDT                | Thu 5/21/20<br>3:15 pm EDT<br>3:30 pm EDT<br>3:45 pm EDT                | Fri 5/22/20<br>-   | <b>Sat</b> 5/23/20<br>- | 1st Priority by<br>Sun 5/24/2<br>- |
| Mon 5/18/20<br>3:30 pm EDT<br>3:45 pm EDT<br>4:00 pm EDT<br>4:15 pm EDT | Tue 5/19/20<br>2:00 pm EDT<br>2:15 pm EDT<br>2:30 pm EDT<br>2:45 pm EDT | Wed 5/20/20<br>4:15 pm EDT<br>4:30 pm EDT<br>4:45 pm EDT<br>5:00 pm EDT | Thu 5/21/20<br>3:15 pm EDT<br>3:30 pm EDT<br>3:45 pm EDT<br>4:00 pm EDT | Fri 5/22/20<br>-   | <b>Sat</b> 5/23/20<br>- | 1st Priority by<br>Sun 5/24/2<br>- |

## How to Schedule a Peer to Peer

#### **Confirm Contact Details**

 Contact Person Name and Email Address will auto-populate per your user credentials

| Case Info                   | Questions                | Schedule  | Confirmation |            |
|-----------------------------|--------------------------|-----------|--------------|------------|
| P2P Info                    | P2P Contact D            | etails    |              |            |
| Date 🗰 Mon 5/18/20          | Name of Provider Reque   | sting P2P |              |            |
| Time 🕚 6:30 pm EDT          | Dr. Jane Doe             |           |              |            |
| Reviewing Provider 🛛 🧰      | Contact Person Name      |           |              |            |
| Case Info                   | Office Manager John De   | De        |              |            |
| 1st Case                    | Contact Person Locatio   | n         |              |            |
|                             | Provider Office          | \$        |              |            |
| Case #<br>Episode ID        | Phone Number for P2P     |           | Phone Ex     | ε <b>.</b> |
| Member Name                 | 2 (555) 555-5555         |           | 1234         | 5          |
| Member DOB                  | Alternate Phone          |           | Phone Ex     | t.         |
| Member State<br>Health Plan | J (XXX) XXX-XXXX         |           | 2 Phor       | ne Ext.    |
| Member ID                   | Requesting Provider Em   | ail       |              |            |
| case Type MSK Spine Surgery | droffice@internet.com    |           |              |            |
|                             | Contact Instructions     |           |              |            |
|                             | Select option 4, ask for | Dr. Doe   |              |            |
|                             |                          |           |              |            |
|                             |                          |           | Sul          | omit 🔪     |
|                             |                          |           |              |            |

- Be sure to update the following fields so that we can reach the right person for the Peer to Peer appointment:
  - Name of Provider Requesting P2P
  - Phone Number for P2P
  - Contact Instructions
- Click submit to schedule appointment. You will be presented with a summary page containing the details of your scheduled appointment.

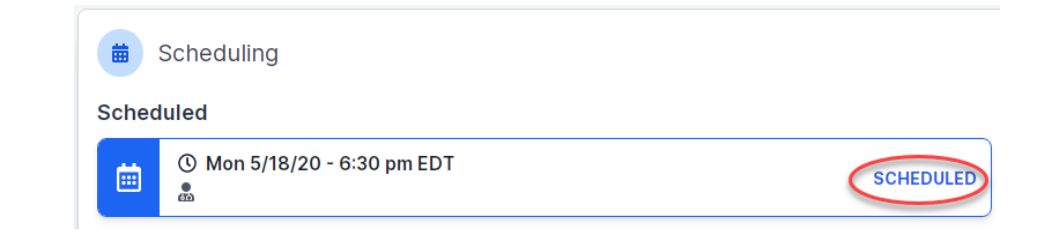

# **Canceling or Rescheduling a Peer to Peer Appointment**

#### To cancel or reschedule an appointment

- Access the scheduling software per the instructions above
- Go to "My P2P Requests" on the left pane navigation.
- Select the request you would like to modify from the list of available appointments
- Once opened, click on the schedule link. An appointment window will open
- Click on the Actions drop-down and choose the appropriate action

If choosing to reschedule, you will have the opportunity to select a new date or time as you did initially.

If choosing to cancel, you will be prompted to input a cancellation reason

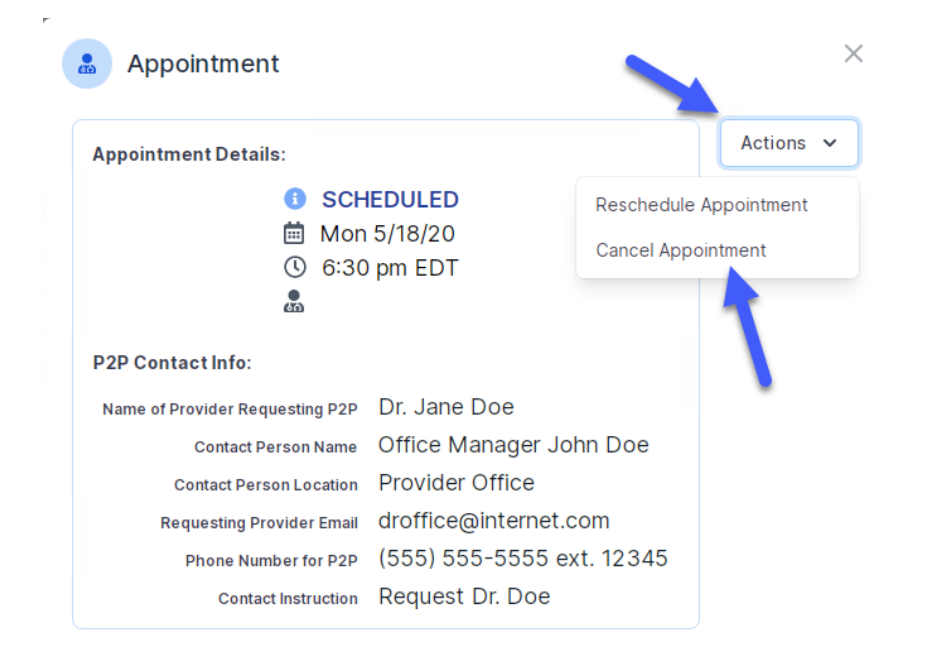

Close browser once done

# **Clinical Guidelines**

#### How to access our Guidelines

- 1. Go to <u>www.evicore.com</u> and select the 'Resources' drop down menu on the far right hand side of your browser.
- 2. Then select the 'Clinical Guidelines' button to be directed to the main clinical guidelines page.
- 3. Scroll down and select the 'Laboratory Management' solution.
- 4. Type in desired health plan in the 'Search Health Plan' search bar and press enter.
- 5. Select the appropriate guideline specific to the requested test(s).

Examples:

- Specific genetic testing
- Molecular and genomic testing
- Huntington Disease testing

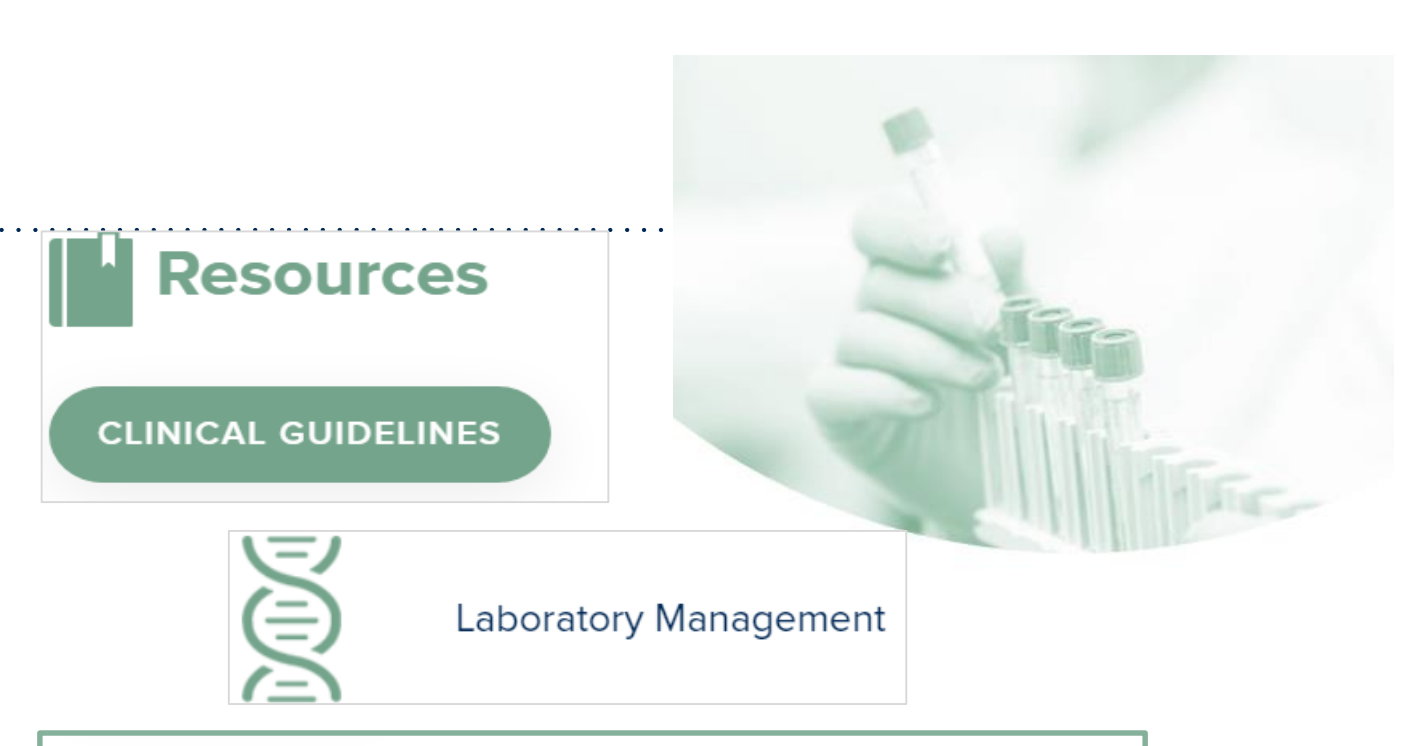

#### **Laboratory Management**

Instructions for accessing the guidelines:

1. Search by health plan name to view clinical guidelines.

2. Locate the reason for denial section found in your letter. Identify the guideline title and

then search by the provided guideline title. Select appropriate guideline document.

Example for **4Kscore for Prostate Cancer Risk Assessment**: We based this decision on the guidelines listed below: **4Kscore for Prostate Cancer Risk Assessment** (MOL. TS. 120).

Search Health Plan ...

# **Clinical Guidelines**

#### Health Plan specific Guidelines

- 1. Current, Future, and Archived lists and Guidelines are found here.
- 2. You can select the entire Code List or the health plan specific Policy Book.
- 3. Shown here is an example of the Administrative Guidelines you will find on our resource site.
- There are also Lab Guidelines for Clinical Use and Test Specific Guidelines on our resource site. (not shown on this screen)

| Code Lists<br>Lab Management Code List<br>Guidelines<br>Commercial Lab Policy Book<br>Effective 07/01/2020<br>ADMINISTRATIVE O<br>Date of Service and Effective Date of the Authorization<br>Period<br>Effective 07/01/2020<br>Molecular Pathology Tier 2 Molecular CPT Codes<br>Effective 07/01/2020<br>Unique Test Identifiers for Non-Specific Procedure<br>Codes<br>Effective 07/01/2020                                                                                                    | CURRENT FU                                                                               | TURE                                 | ARCHIVED                                  |
|----------------------------------------------------------------------------------------------------|------------------------------------------------------------------------------------------|--------------------------------------|-------------------------------------------|
| Lab Management Code List  Guidelines  Commercial Lab Policy Book Effective 07/01/2020  ADMINISTRATIVE C  Date of Service and Effective Date of the Authorization Period  Date of Service and Effective Date of the Authorization Period  Date of Service and Period  Date of Service and Period  Date of Service and Period  Date of Service and Period  Date of Service and Period  Date of Service and Period  Date of Service and Period  Date of Service and Period  Date of Service and Period  Date of Service and Perio                                                                                                    | Code Lists                                                                               |                                      |                                           |
| Commercial Lab Policy Book   Effective 07/01/2020     ADMINISTRATIVE     Oate of Service and Effective Date of the Authorization   Period   Effective 07/01/2020     Molecular Pathology Tier 2 Molecular CPT Codes   Effective 07/01/2020     Image: Pariod        Image: Pariod     Image: Pariod        Image: Pariod     Image: Pariod        Image: Pariod     Image: Pariod        Image: Pariod        Image: Pariod        Image: Pariod        Image: Pariod        Image: Pariod <td>Lab Management Code List</td> <td></td> <td></td>                                                                                                    | Lab Management Code List                                                                 |                                      |                                           |
| Commercial Lab Policy Book         Effective 07/01/2020         ADMINISTRATIVE         Date of Service and Effective Date of the Authorization         Period         Period         Review         Information Requirements for Medical Necessity         Review         Information Requirements for Medical Necessity         Review         Information Requirements for Medical Necessity         Review         Information Requirements for Medical Necessity         Review         Review         Information Requirements for Medical Necessity         Review         Review         Review         Review                                                                                                    | Guidelines                                                                               |                                      |                                           |
| ADMINISTRATIVE<br>Date of Service and Effective Date of the Authorization<br>Period<br>Effective 07/01/2020<br>Entry to 2000<br>Another the Authorization<br>Period<br>Effective 07/01/2020<br>Another the Authorization<br>Period<br>Effective 07/01/2020<br>Another the Authorization<br>Period<br>Effective 07/01/2020<br>Another the Authorization<br>Effective 07/01/2020<br>Another the Authorization<br>Effective 07/01/2020<br>Another the Authorization<br>Effective 07/01/2020<br>Another the Authorization<br>Effective 07/01/2020<br>Another the Authorization<br>Effective 07/01/2020<br>Another the Authorization<br>Effective 07/01/2020                                                                                                    | Commercial Lab Policy Book<br>Effective 07/01/2020                                       |                                      |                                           |
| ADMINISTRATIVE<br>Date of Service and Effective Date of the Authorization<br>Period<br>Effective 07/01/2020<br>Effective 07/01/2020<br>Another the Authorization<br>Period<br>Effective 07/01/2020<br>Horization Requirements for Medical Necessity<br>Review<br>Review<br>Review<br>Another the Authorization<br>Effective 07/01/2020<br>Horization Requirements for Medical Necessity<br>Review<br>Another the Authorization<br>Effective 07/01/2020<br>Horization Requirements for Medical Necessity<br>Review<br>Horization Requirements for Medical Necessity<br>Review<br>Horization Requirements for Medical Necessity<br>Review<br>Horization Requirements for Medical Necessity<br>Review<br>Horization Review<br>Horization Re |                                                                                          |                                      |                                           |
| Date of Service and Effective Date of the Authorization       Molecular Pathology Tier 2 Molecular CPT Codes         Period       Effective 07/01/2020         Effective 07/01/2020       Unique Test Identifiers for Non-Specific Procedure         Review       Codes         Effective 07/01/2020       Effective 07/01/2020                                                                                                    |                                                                                          |                                      |                                           |
| nformation Requirements for Medical Necessity Review Effective 07/01/2020                                                                                                    | Date of Service and Effective Date of the Authorizatic<br>Period<br>Effective 07/01/2020 | on Molecular Path<br>Effective 07/01 | ology Tier 2 Molecular CPT Codes<br>/2020 |
| Review Effective 07/01/2020                                                                                                    | Information Dequirements for Medical Necessity                                           | Unique Test Id                       | entifiers for Non-Specific Procedure      |
| Ltfective 07/01/2020                                                                                                    | Review<br>Effective 07/01/2020                                                           | Effective 07/01                      | /2020                                     |

#### **Provider Resources**

©eviCore healthcare. All Rights Reserved. This presentation contains CONFIDENTIAL and PROPRIETARY information.

### **Dedicated Call Center**

#### **Prior Authorization Call Center – 888-564-5492**

Our call centers are open from 7 a.m. to 7 p.m. (local time). Providers can contact our call center to perform the following:

- Request Prior Authorization
- Check Status of existing authorization requests
- Discuss questions regarding authorizations and case decisions
- Change facility or CPT Code(s) on an existing case
- Request to speak to a clinical reviewer
- Schedule a clinical consultation with an eviCore Medical Director

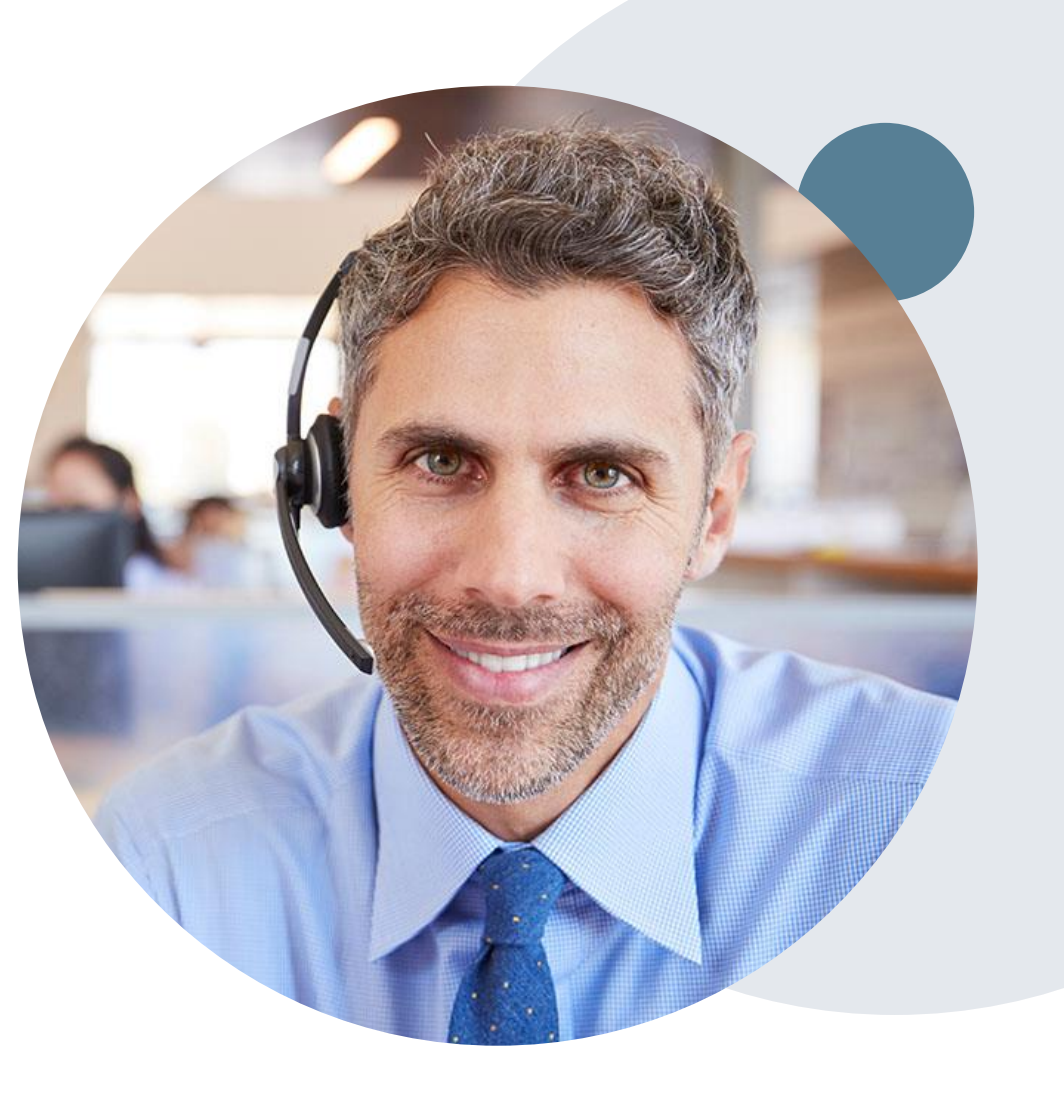

## **Provider Resource Website**

#### **Provider Resource Pages**

eviCore's Provider Experience team maintains provider resource pages that contain client- and solution-specific educational materials to assist providers and their staff on a daily basis. The provider resource page will include, but is not limited to, the following educational materials:

- Frequently Asked Questions
- Quick Reference Guides
- Provider Training
- CPT code list

To access these helpful resources, please visit <u>https://www.evicore.com/resources/healthplan/highmark</u>

Receive tips and stay updated eviCore's provider newsletter. Subscribe at <u>www.eviCore.com</u>. Just scroll down and add a valid email so that we can send you monthly updates.

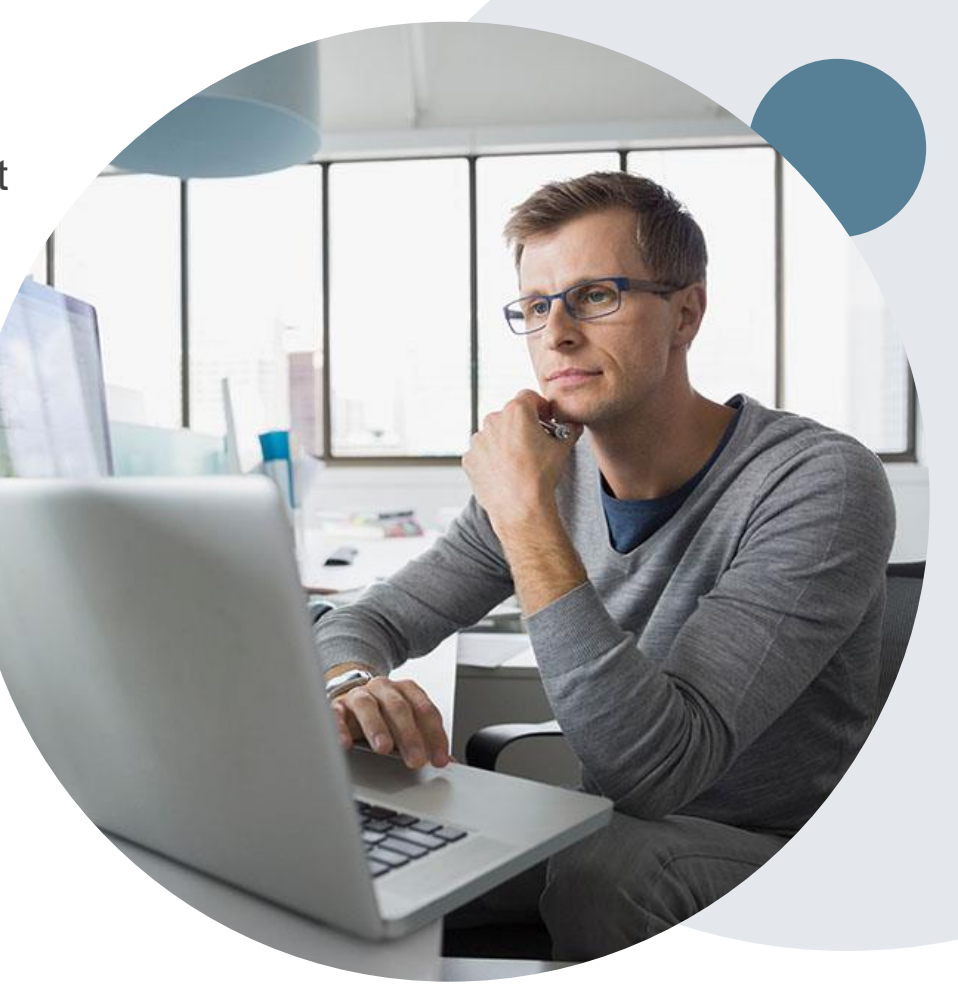

# **Provider Resource Review Forums**

# The eviCore website contains multiple tools and resources to assist providers and their staff during the prior authorization process.

We invite you to attend a Provider Resource Review Forum, to navigate <u>www.eviCore.com</u> and understand all the resources available on the Provider's Hub. Learn how to access:

- eviCore's evidence-based clinical guidelines
- Clinical worksheets
- Check-status function of existing prior authorization
- Search for contact information
- Podcasts & Insights
- Training resources

#### How to register for a Provider Resource Review Forum?

You can find a list of scheduled **Provider Resource Review Forums** on <u>www.eviCore.com</u>  $\rightarrow$ Provider's Hub  $\rightarrow$  Scroll down to eviCore Provider Orientation Session Registrations  $\rightarrow$  Upcoming

I want to learn how to...

Find Contact Informatio

Select a Health Plan

Select a Solution...

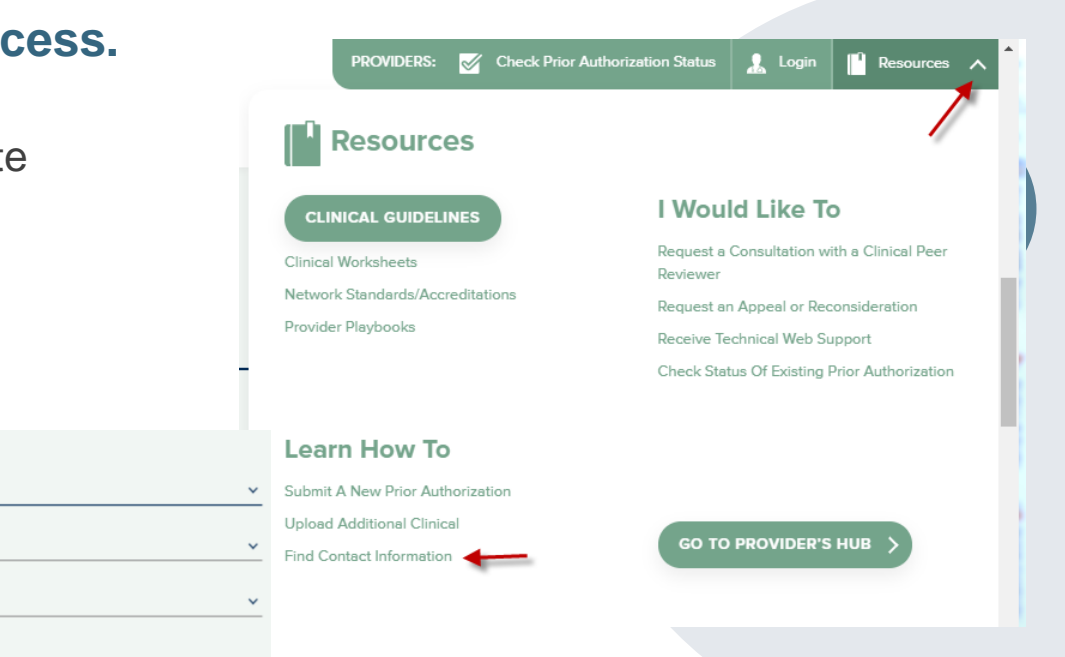

# **Client & Provider Operations Team**

#### **Client and Provider Services**

Dedicated team to address provider-related requests and concerns including:

- Questions regarding Accuracy Assessment, Accreditation, and/or Credentialing
- Requests for an authorization to be resent to the health plan
- Consumer Engagement Inquiries
- Eligibility issues (member, rendering facility, and/or ordering physician)
- Issues experienced during case creation
- Reports of system issues

#### How to Contact our Client and Provider Services team

Email: <u>ClientServices@evicore.com</u> (preferred)

Phone: 1 (800) 646 - 0418 (option 4)

For prompt service, please have all pertinent information available. When emailing, make sure to include the health plan in the subject line with a description of the issue, with member/provider/case details when applicable.

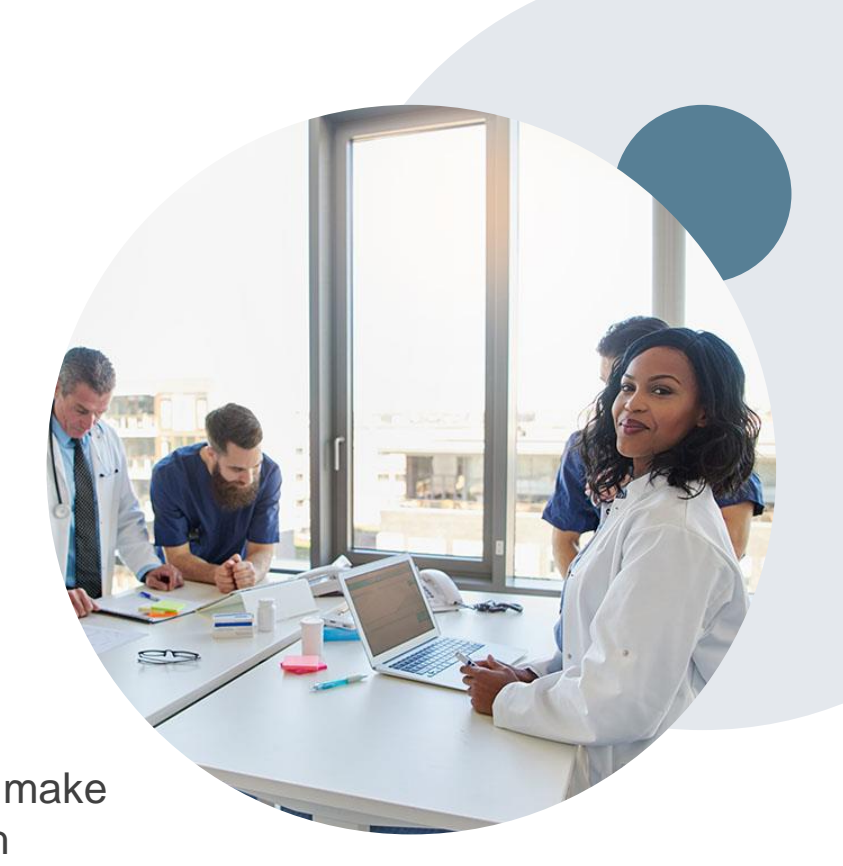

# **Provider Engagement Team**

#### **Provider Engagement team**

Regional team that on-boards providers for new solutions and provides continued support to the provider community. How can the provider engagement team help?

- Partner with the health plan to create a market-readiness strategy for a new and/or existing program
- Conduct onsite and WebEx provider-orientation sessions
- Provide education to supporting staff to improve overall experience and efficiency
- Create training materials
- Monitor and review metrics and overall activity
- · Conduct provider-outreach activities when opportunities for improvement have been identified
- Generate and review provider profile reports specific to a TIN or NPI
- Facilitate clinical discussions with ordering providers and eviCore medical directors

#### How to contact the Provider Engagement team?

You can find a list of Regional Provider Engagement Managers at <u>evicore.com</u>  $\rightarrow$  Provider's Hub  $\rightarrow$  Training Resources

# **Thank You!**

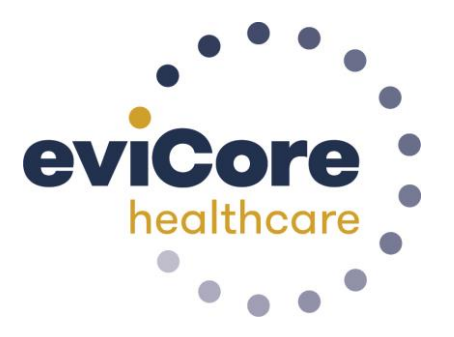

©eviCore healthcare. All Rights Reserved. This presentation contains CONFIDENTIAL and PROPRIETARY information.